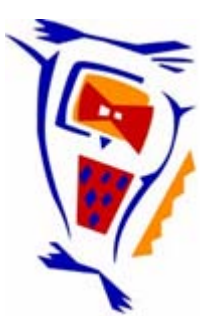

#### Stichting NIOC en de NIOC kennisbank

Stichting NIOC (<u>www.nioc.nl</u>) stelt zich conform zijn statuten tot doel: het realiseren van congressen over informatica onderwijs en voorts al hetgeen met een en ander rechtstreeks of zijdelings verband houdt of daartoe bevorderlijk kan zijn, alles in de ruimste zin des woords.

De stichting NIOC neemt de archivering van de resultaten van de congressen voor zijn rekening. De website <u>www.nioc.nl</u> ontsluit onder "Eerdere congressen" de gearchiveerde websites van eerdere congressen. De vele afzonderlijke congresbijdragen zijn opgenomen in een kennisbank die via dezelfde website onder "NIOC kennisbank" ontsloten wordt.

Op dit moment bevat de NIOC kennisbank alle bijdragen, incl. die van het laatste congres (NIOC2025, gehouden op donderdag 27 maart 2025 jl. en georganiseerd door Hogeschool Windesheim). Bij elkaar zo'n 1500 bijdragen!

We roepen je op, na het lezen van het document dat door jou is gedownload, de auteur(s) feedback te geven. Dit kan door je te registreren als gebruiker van de NIOC kennisbank. Na registratie krijg je bericht hoe in te loggen op de NIOC kennisbank.

Het eerstvolgende NIOC vindt plaats in 2027 en wordt dan georganiseerd door HAN University of Applied Sciences. Zodra daarover meer informatie beschikbaar is, is deze hier te vinden.

Wil je op de hoogte blijven van de ontwikkeling rond Stichting NIOC en de NIOC kennisbank, schrijf je dan in op de nieuwsbrief via

www.nioc.nl/nioc-kennisbank/aanmelden nieuwsbrief

Reacties over de NIOC kennisbank en de inhoud daarvan kun je richten aan de beheerder: R. Smedinga <u>kennisbank@nioc.nl</u>.

Vermeld bij reacties jouw naam en telefoonnummer voor nader contact.

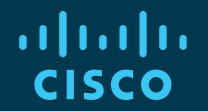

#### Emerging Technologies Workshop : Network Programmability with Cisco APIC-EM

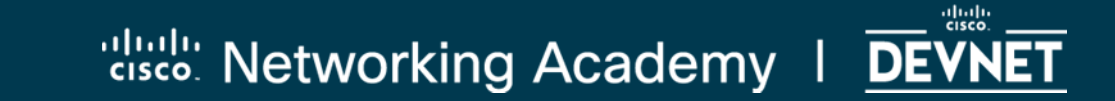

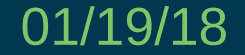

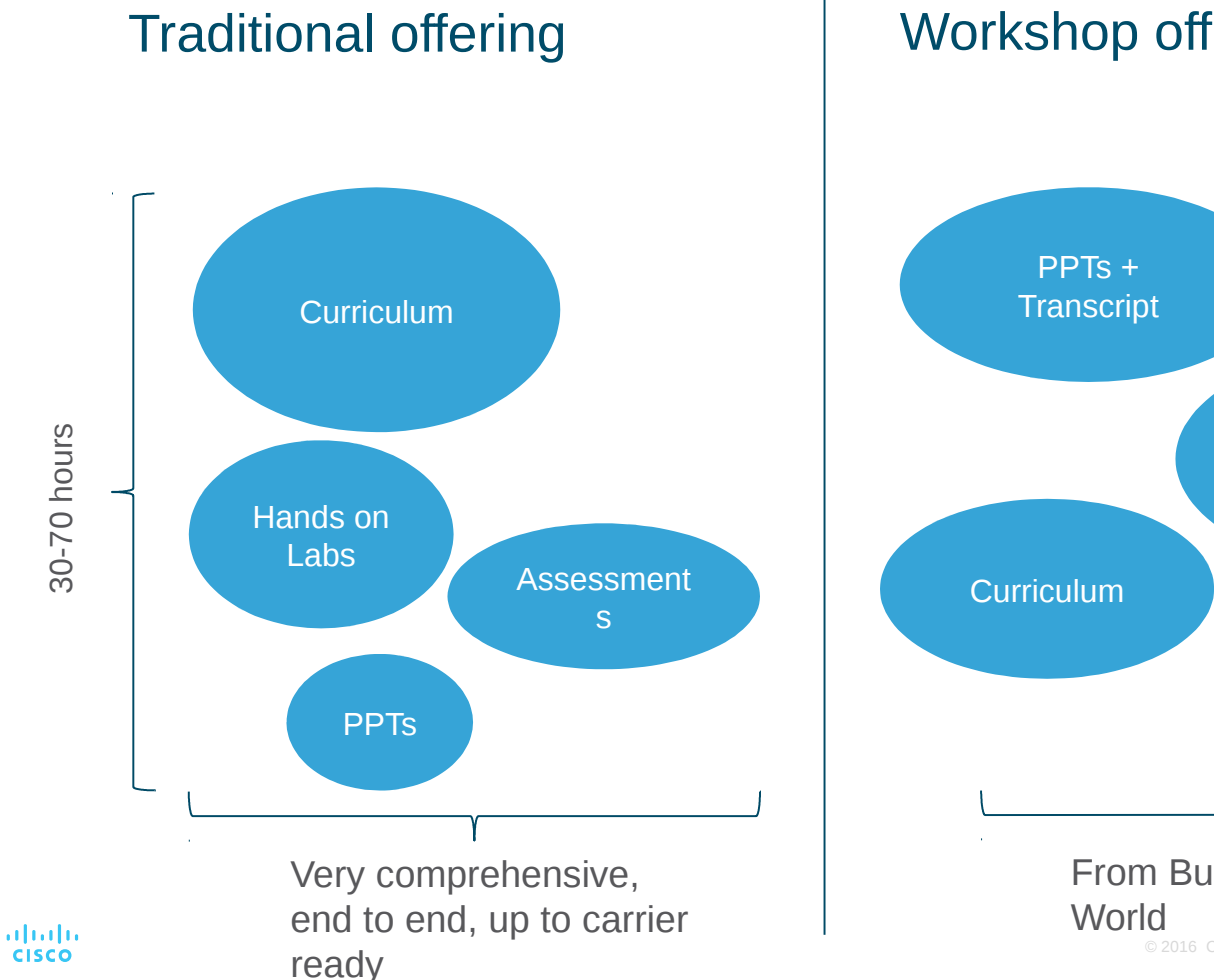

#### Workshop offering

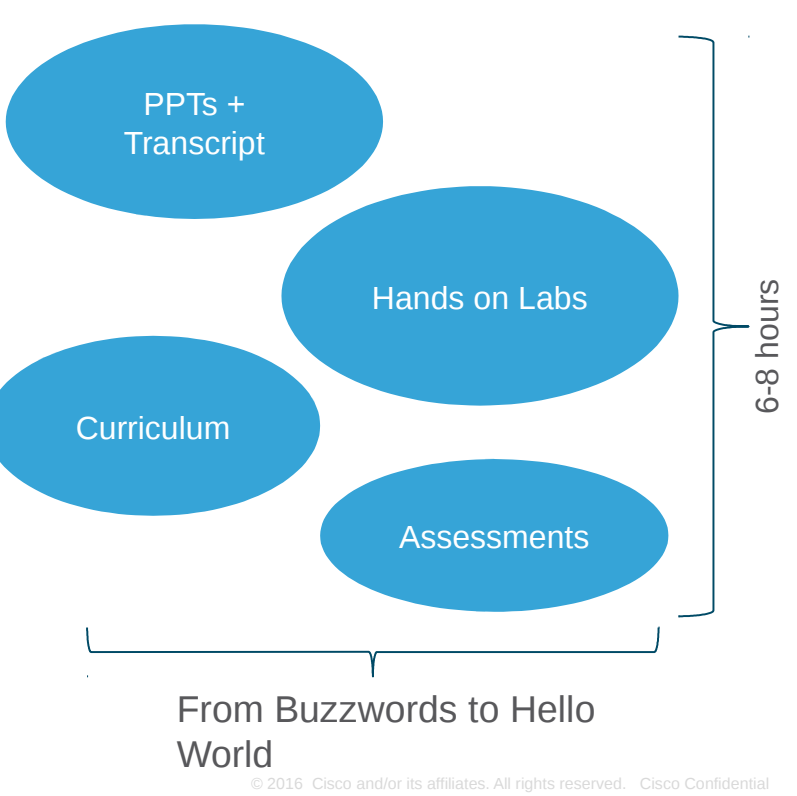

## 1.0 Network Programmability

1.1 Devnet1.2 SDN1.3 The APIC-EM

## 2.0 Programming the APIC-EM REST API

2.1 REST
2.2 The APIC-EM API
2.3 Authentication
2.4 Lab 1 : Getting a Service Ticket with Python
2.5 Lab 2 : Create a host inventory in Python
2.6 Lab 3 : Create a network-device inventory in Python
2.7 Lab 4 : Path Trace

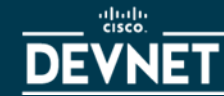

## Workshop Objectives

#### At the end of this workshop you will be able to:

- Explain how the Cisco APIC-EM enhances network management and performance software defined networking (SDN) and network programmability.
- Create an inventory of network devices by using the APIC-EM REST API.
- Create Python software tools for working with the APIC-EM API.

**Please note:** You are NOT expected become software developers or network programmers - yet!

# 1.0 Network Programmability 1.1 Devnet

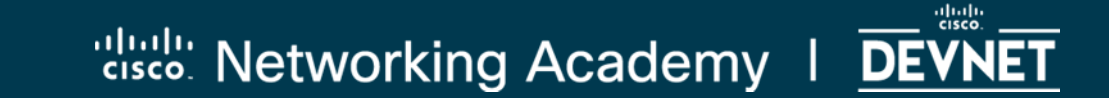

#### Why are we here?

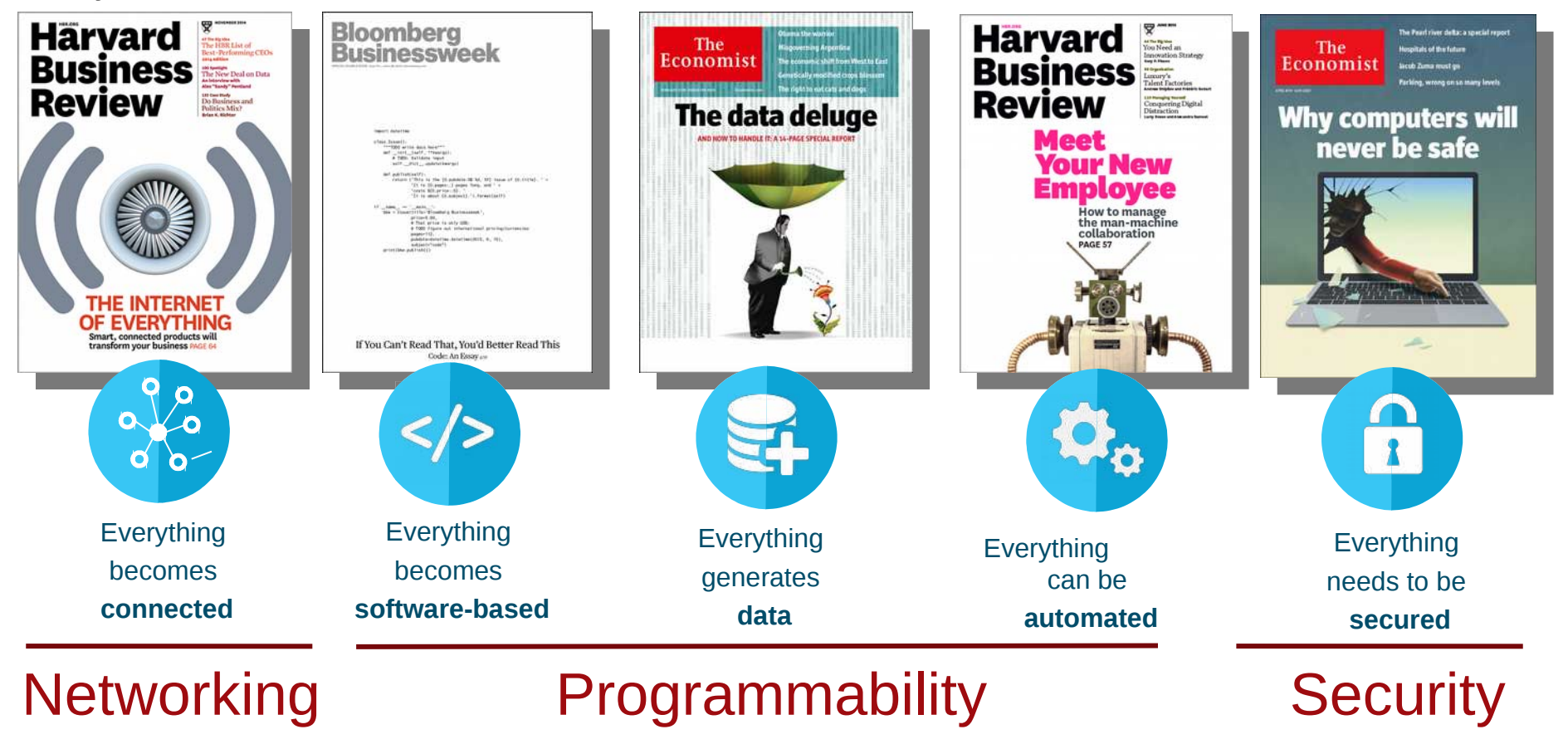

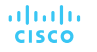

## Building an Industry Ecosystem with DevNet

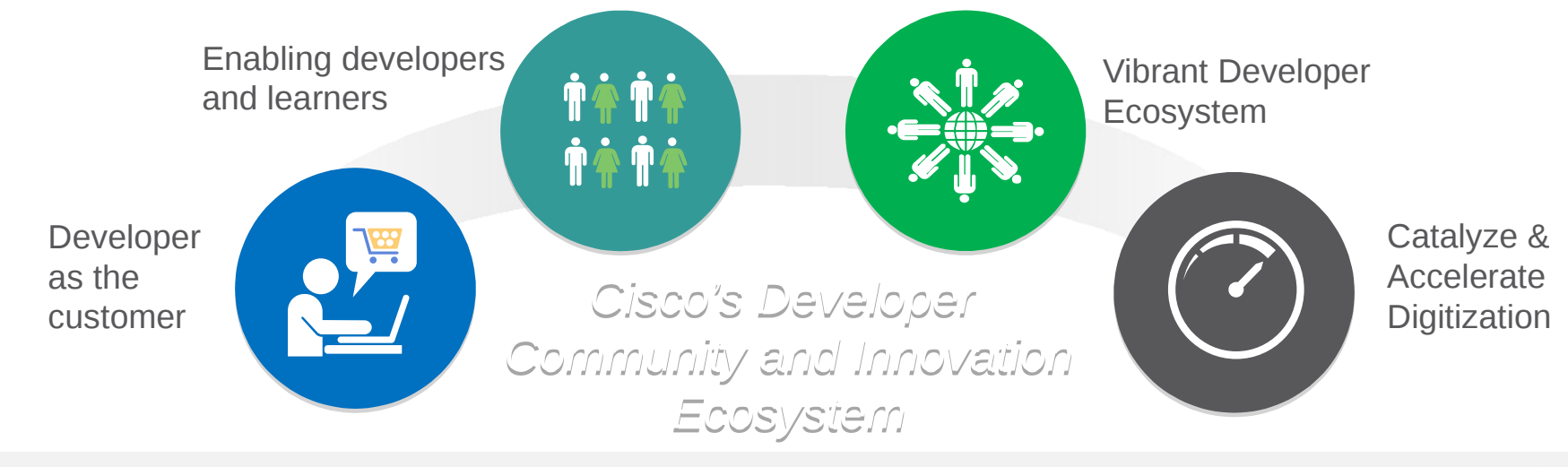

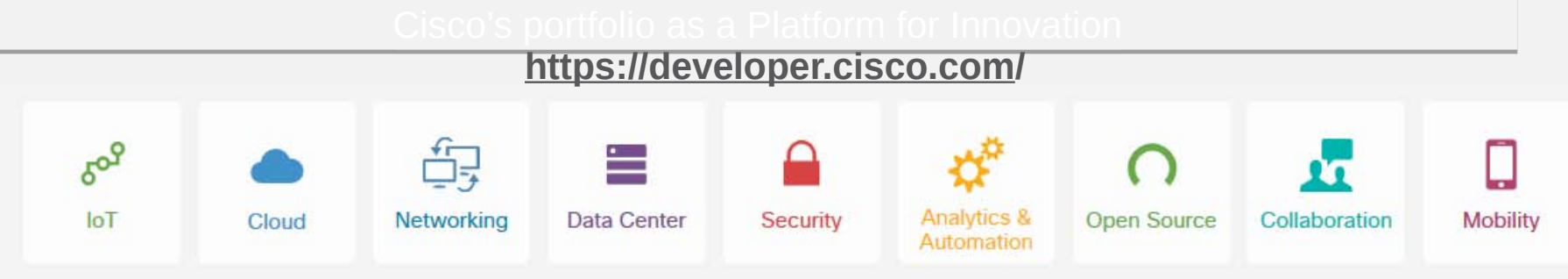

#### Introduction to DevNet Track

DevNet

#### https://learninglabs.cisco.com/tracks/devnet-beginner

Learning

Tracks

Overview & DevNet Resources Beginner

Discover

https://learninglabs.cisco.com/tracks/devnet-beginner/devnet-beginner-overview/01-intro-01-intro-to-devnet/step/1

Intro to Coding Fundamentals

https://learninglabs.cisco.com/tracks/devnet-beginner/fundamentals/intro-to-git/step/1

Beginning APIs - Using Spark

https://learninglabs.cisco.com/tracks/devnet-beginner/beginning-apis/00-prep-02overview-of-rest-apis/step/1

<u>Network Programmability</u>

https://learninglabs.cisco.com/tracks/devnet-beginner/networkprogrammability/networking-101-the-basics/step/1 Network

**Programmability** 

Introduction

to DevNet

# 1.0 Network Programmability 1.2 SDN

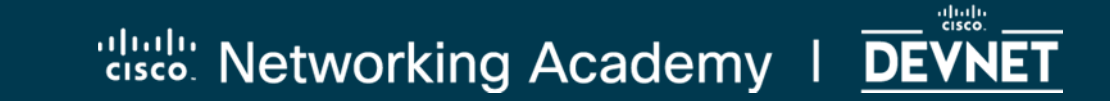

## SDN: Control Plane and Data Plane

#### **Control Plane**

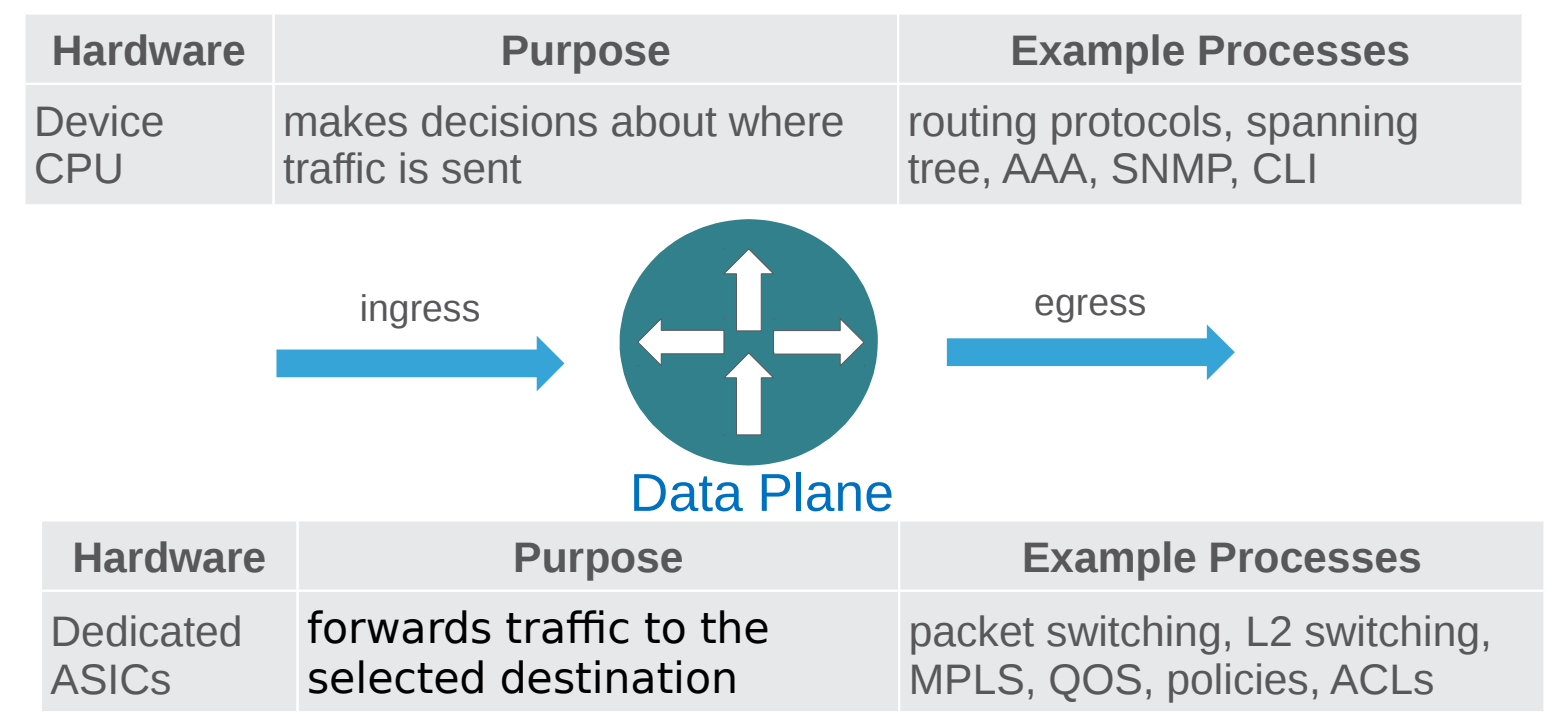

## **Traditional and SDN Architectures**

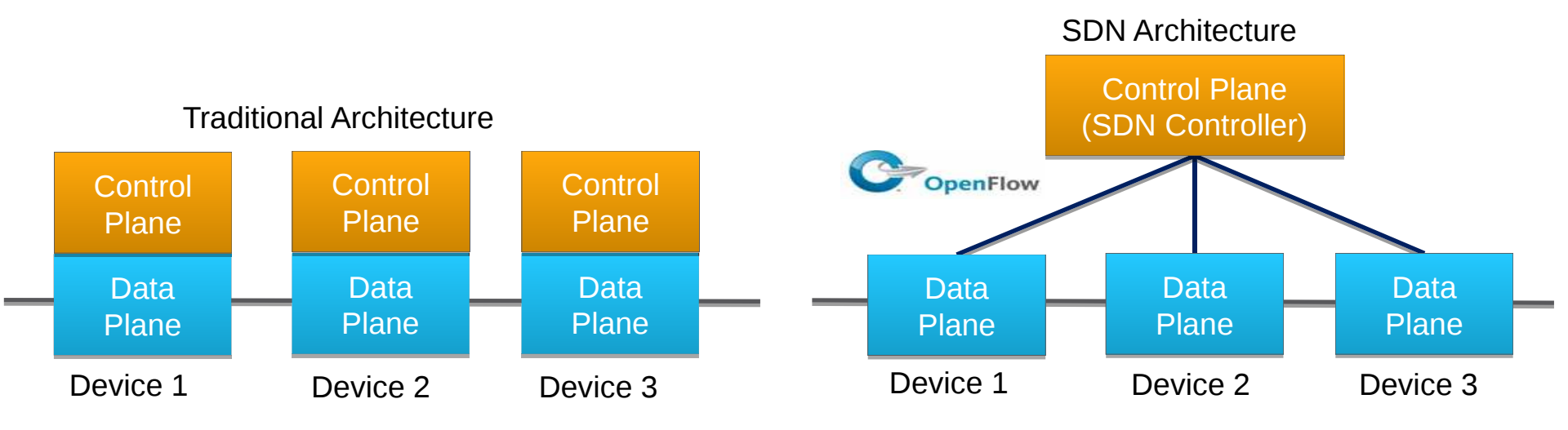

**OpenFlow** is a protocol between SDN controllers and network devices, as well as a specification of the logical structure of the network switch functions.

## Network-wide Abstractions Simplify the Network

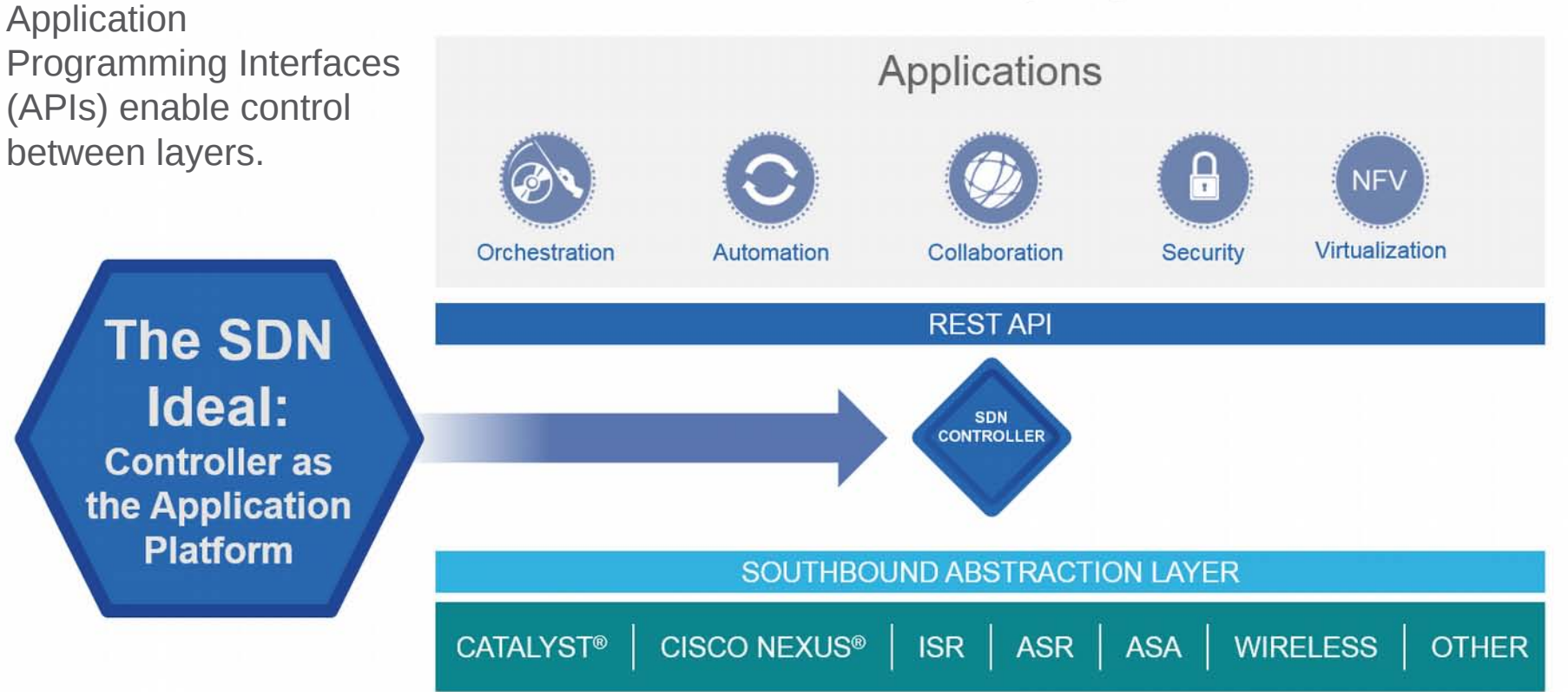

## **SDN Framework**

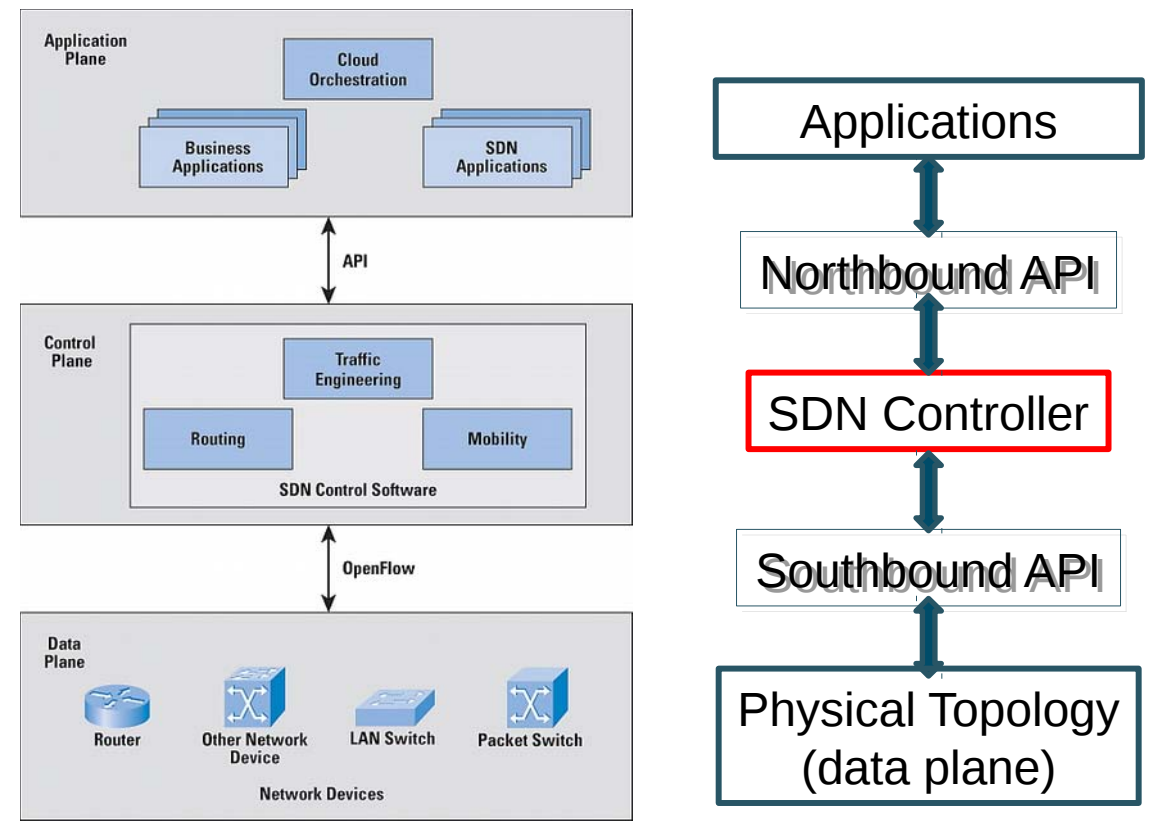

#### SDN : Cisco point of view in the Data Center : ACI

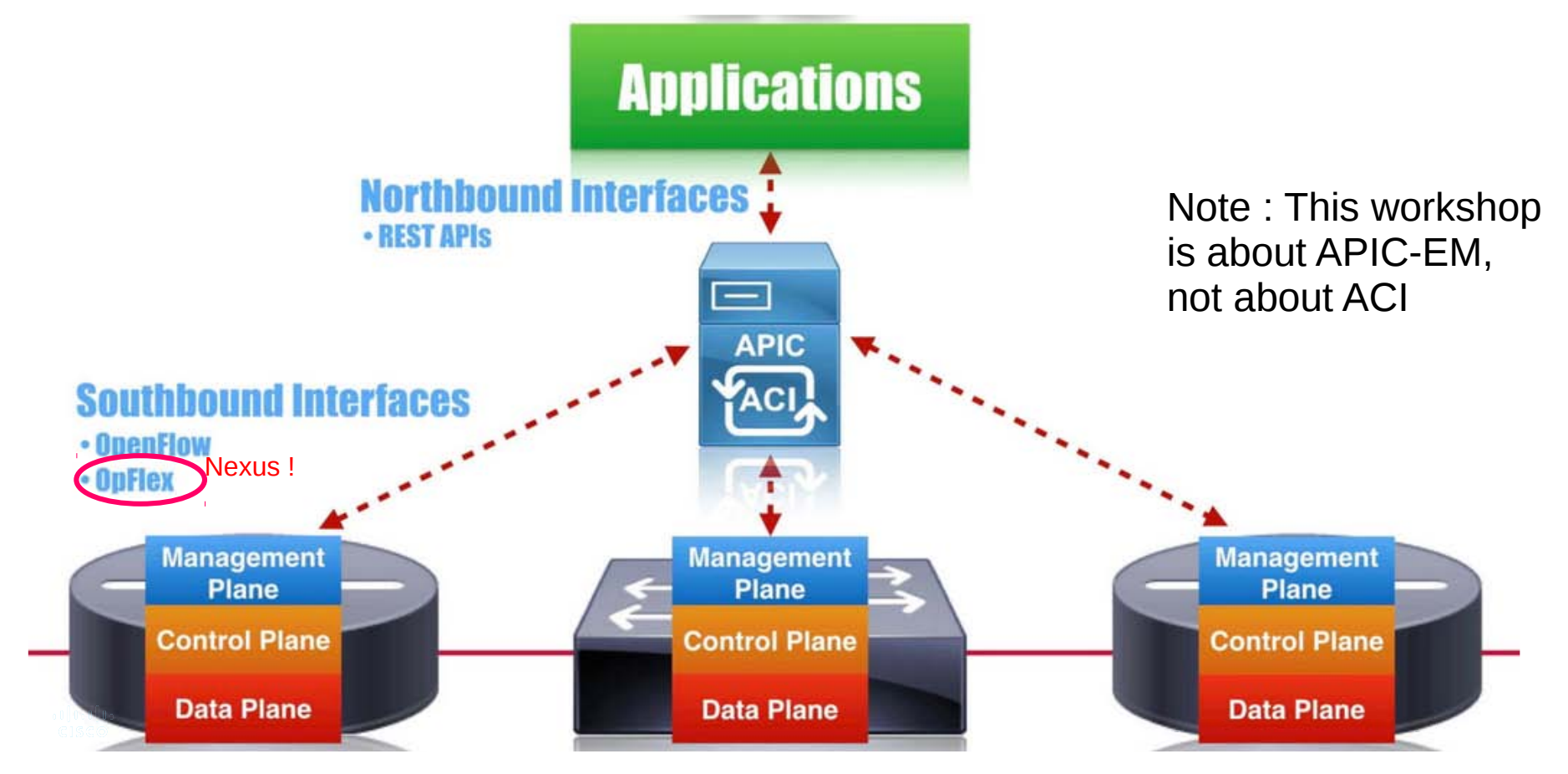

#### SDN : Cisco point of view in the campus : APIC-EM

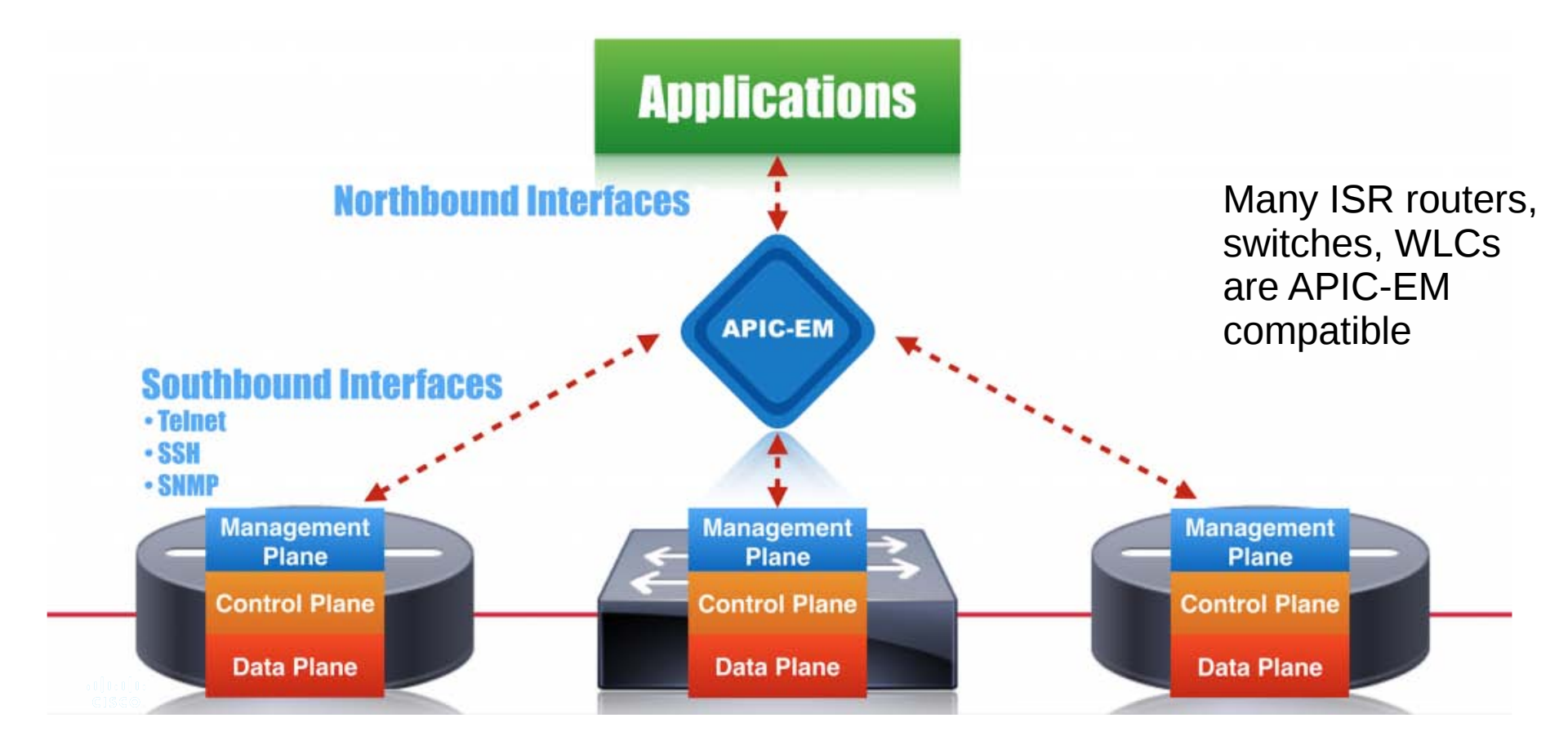

# **1.0 Network Programmability** 1.3 The APIC-EM

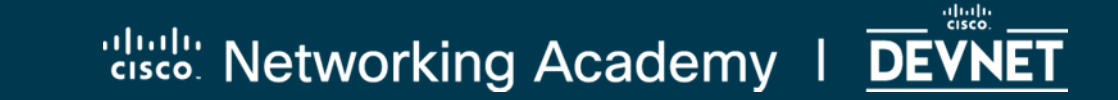

### What is the APIC-EM?

The Cisco Application Policy Infrastructure Controller Enterprise Module (APIC-EM):

- A Software-Defined Networking (SDN) controller for enterprise networks
- A virtual, software-only, or physical appliance (>32GB RAM, 6 cores,...)
- Creates an intelligent, open, programmable network with open APIs
- Can transform business-intent policies into dynamic network configuration
- Provides a single point for network-wide automation and control
- The built in applications IWAN, Path Trace, Plug and Play, EasyQoS support enterprise routers, switches and Access Points
- All capabilities are exposed via a RESTAPI

#### APIC-EM – Log in

#### https://sandboxapicem.cisco.com/

| APIC-EM                                                                                                    |
|----------------------------------------------------------------------------------------------------|
| Cisco Application Policy Infrastructure Controller Enterprise Module                                                                                                    |
| devnetuser                                                                                                    |
| Eog In<br>© 2009-2015 Cloop Systems, Inc., Claco, Systems, and Claco Systems logo are registered trademarks of Claco Systems, Inc. and/or its affiliates in the U.S. and certain other countries. The copyrights to certain works contained in this software are<br>owned by other bind parties and used and distributed under license. Certain components of bits software are licensed under the GNU <u>GPL 2.8 CPL 2.1 (GPL 2.1 (GPL 2.8</u> |

#### User: devnetuser P/W: Cisco123!

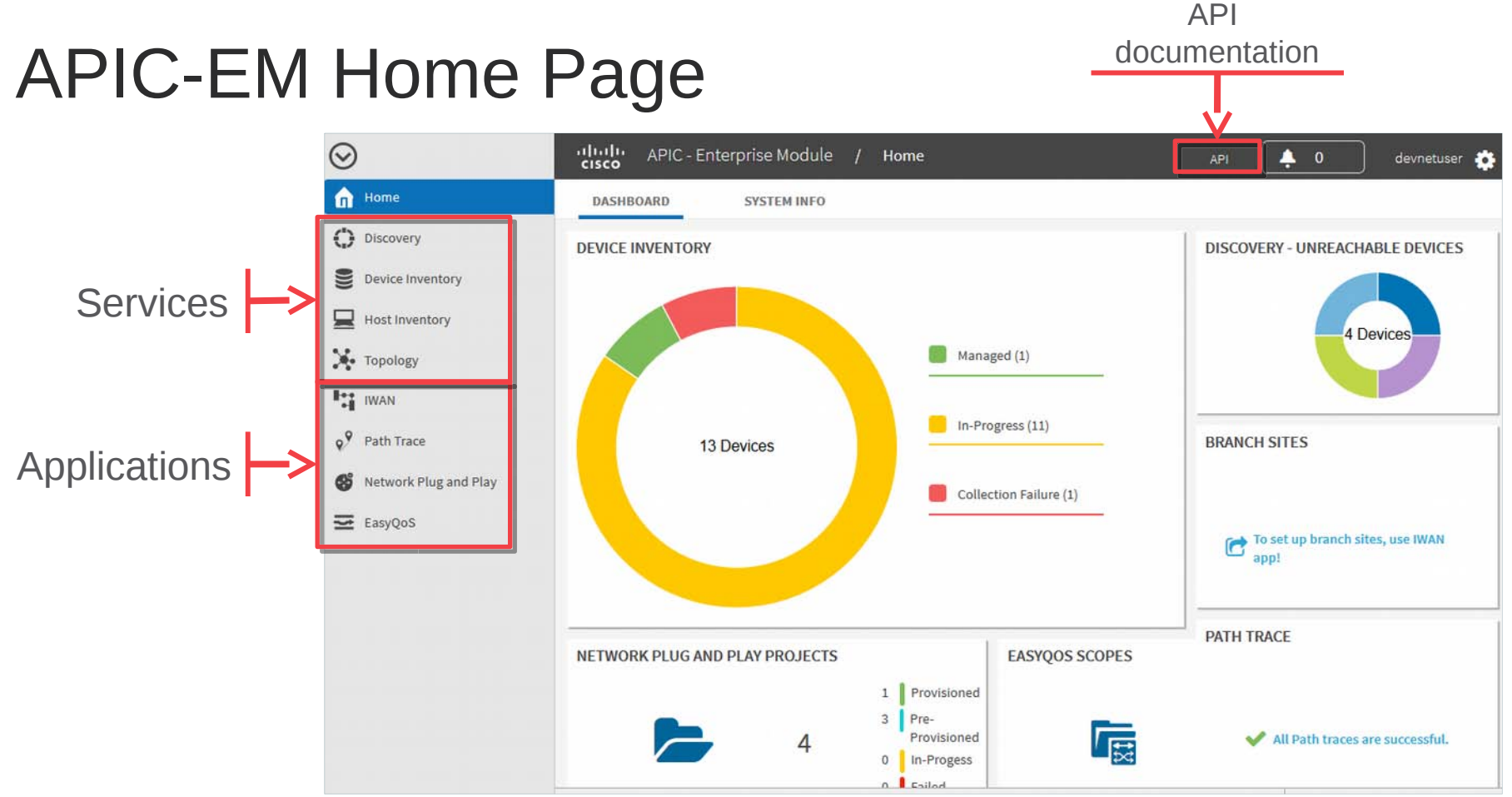

## **APIC-EM Applications**

#### • Plug-and-Play (PnP)

Provides a unified approach to provision enterprise networks comprised of Cisco routers, switches, and wireless access points with a near-zero-touch deployment experience.

#### • Easy QoS

Provides a simple way to classify and assign application priority.

#### Intelligent WAN (IWAN) Application

Simplifies WAN deployments by providing an intuitive, policy-based interface that helps IT abstract network complexity and design for business intent.

#### • Path Trace

Greatly eases and accelerates the task of connection monitoring and troubleshooting.

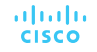

## APIC-EM : What can it be used for ?

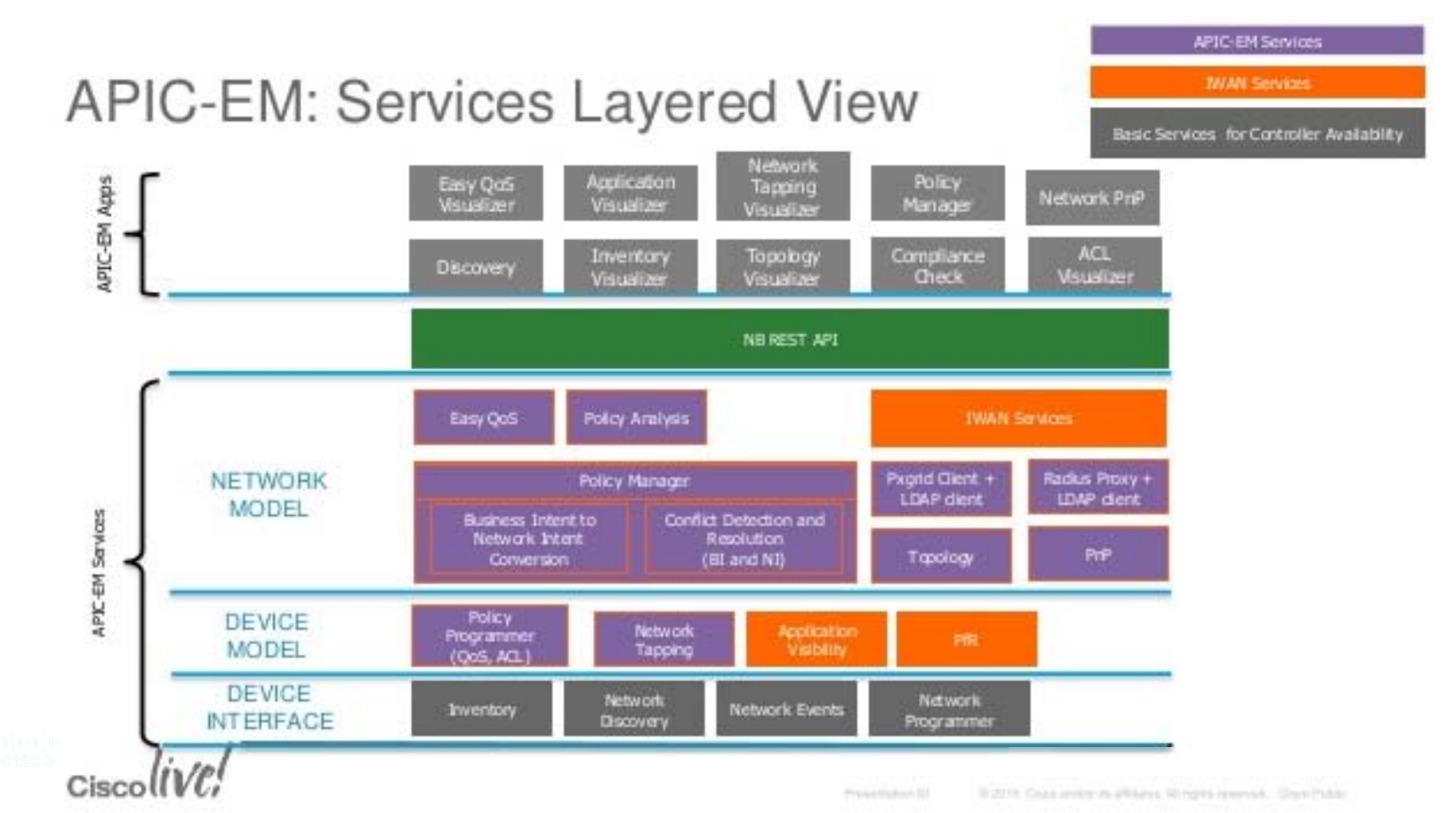

**21** 21

## **APIC-EM Topology Page**

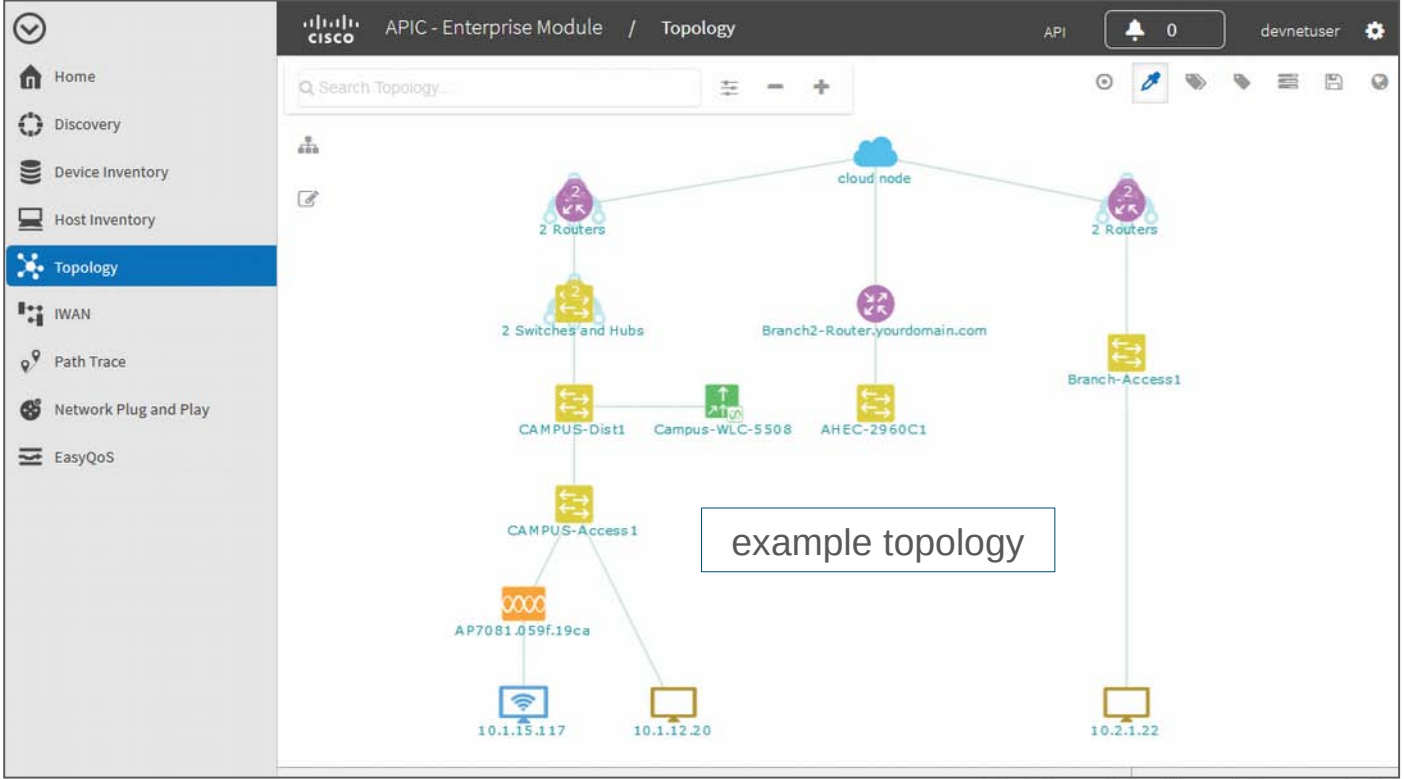

## 1.0 Network Programmability

1.1 Devnet1.2 SDN1.3 The APIC-EM

## 2.0 Programming the APIC-EM REST API

2.1 REST
2.2 The APIC-EM API
2.3 Authentication
2.4 Lab 1 : Getting a Service Ticket with Python
2.5 Lab 2 : Create a host inventory in Python
2.6 Lab 3 : Create a network-device inventory in Python
2.7 Lab 4 : Path Trace

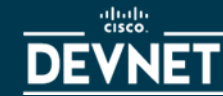

# 2.0 Programming the APIC-EM REST API

#### 2.1 **REST**

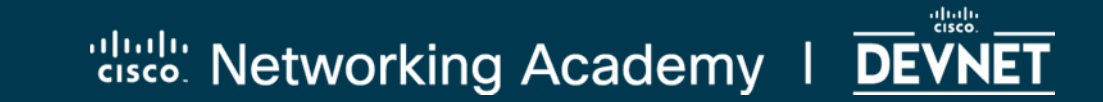

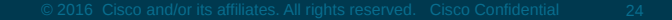

## What is a web service?

- A web service is a way for two systems to communicate through a defined interface. Expl of web services : REST (Representational State Transfer) and SOAP (Simple Object Access Protocol)
- REST is an architecture style for designing networked applications.
- In REST, HTTP is used to communicate between 2 machines
- REST is a lightweight alternative to RPC, SOAP, Corba, ...
- Example : GET http://www.acme.com/phonebook/UserDetails/12345

## **REST APIs**

- Use HTTP protocol methods and transport
- API endpoints exist as server processes that are accessed through URIs
- Webpages present data and functionality in human-machine interaction driven by a user.
- APIs present data and functionality in machine-machine interactions driven by software.

Directory of Public APIs: <u>https://www.programmableweb.com/apis/directory</u>

## What is so great about REST\*?

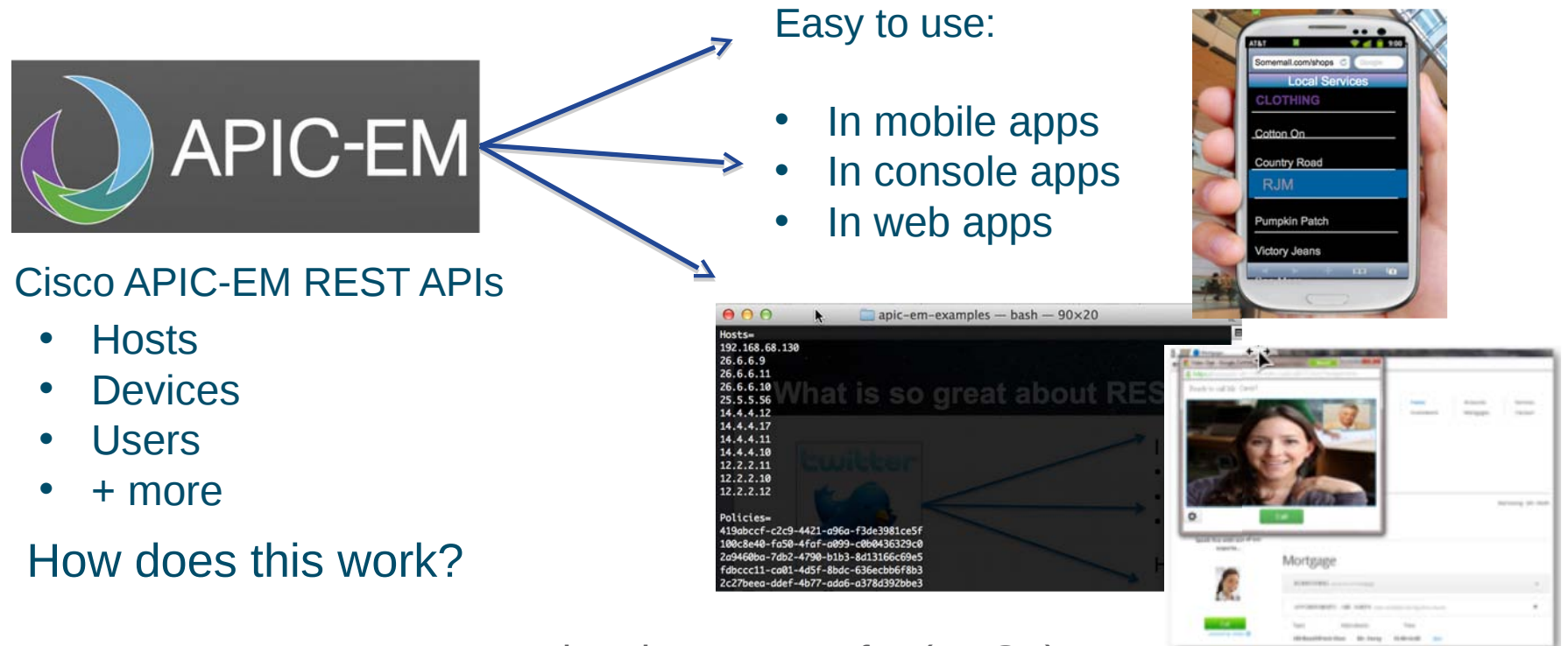

\*representational state transfer (REST).

## Anatomy of a REST API query

URL: https://api.github.com/users/CiscoDevNet/repos?page=1&per\_page=2

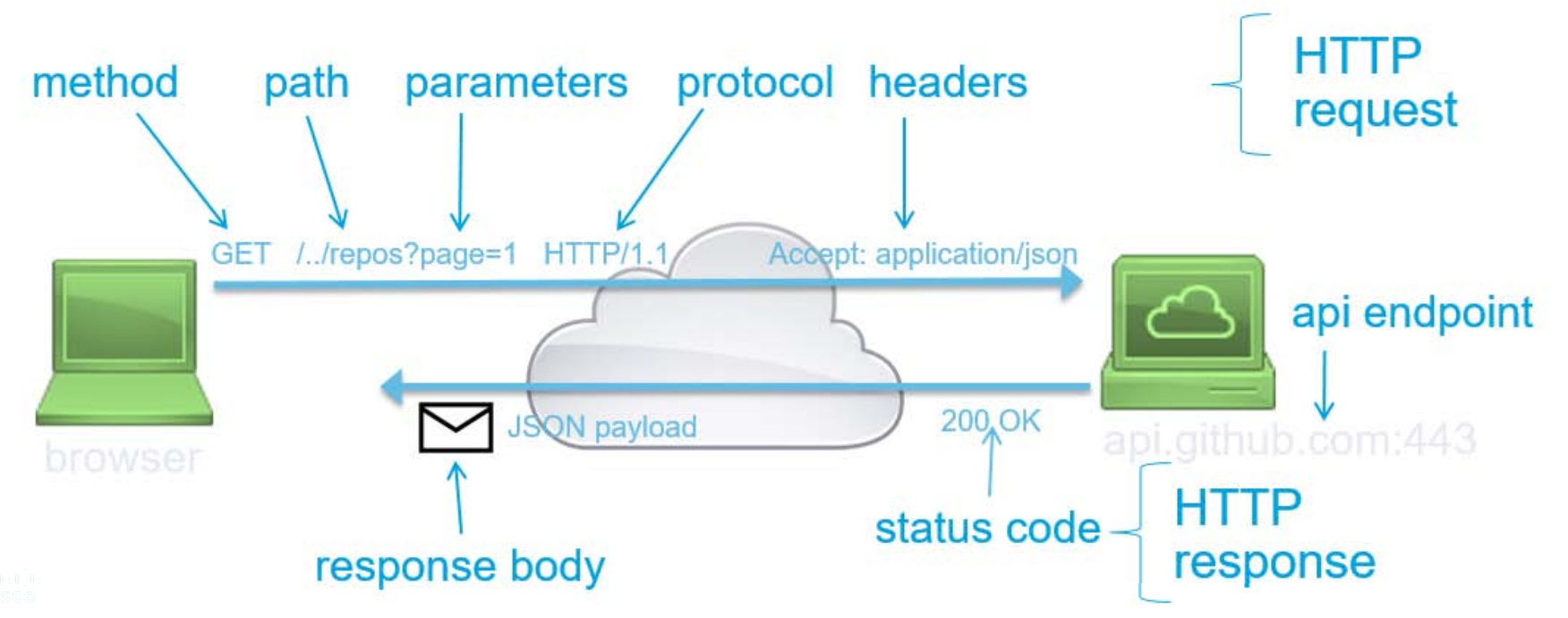

# 2.0 Programming the APIC-EM REST API

#### 2.2 The APIC-EM API

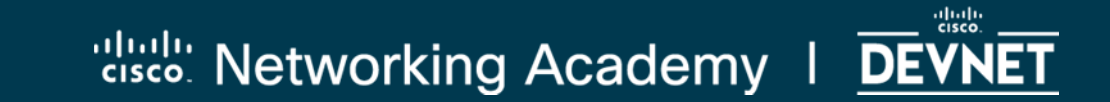

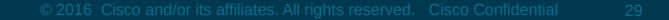

## How does this work?

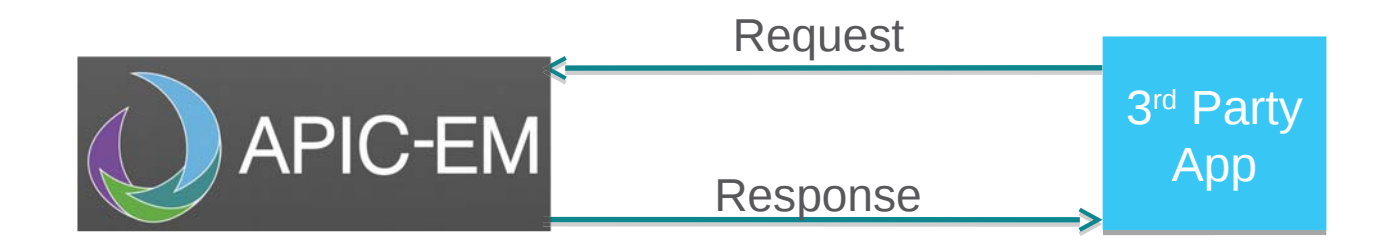

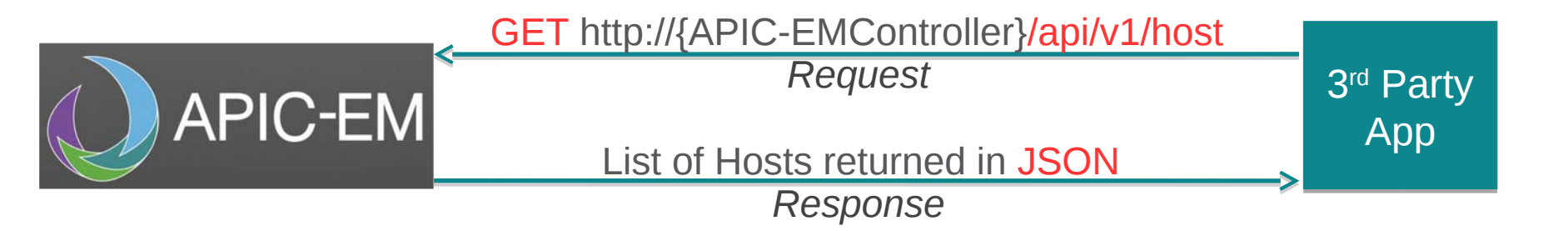

## Anatomy of a REST Request

REST requests require the following elements (requirements may differ depending on the API):

#### Method

- GET, POST, PUT, DELETE

#### URL

Example: http://{APIC-EMController}/api/v1/host

#### Authentication

- Basic HTTP, OAuth, none, Custom

#### **Custom Headers**

- HTTP Headers
- Example: Content-Type: application/JSON

#### **Request Body**

- JSON or XML containing data needed to complete request

## What is in the Response?

#### **HTTP Status Codes**

- http://www.w3.org/Protocols/HTTP/HTRESP.html
- 200 OK
- 201 Created
- 401, 403 Authorization error
- 404 Resource not found
- 500 Internal Error

Headers

Body

- JSON

 $- \mathsf{XML}$ 

ululu cisco

| dy               | Head                          | iers (9)                                | STATUS                                          | 201 Crea            | ated                 | 3 455 ms               |                                         |
|------------------|-------------------------------|-----------------------------------------|-------------------------------------------------|---------------------|----------------------|------------------------|-----------------------------------------|
| Pre              | tty                           | Raw                                     | Preview                                         |                     | 타                    | JSON                   | XML                                     |
| 1<br>2<br>3<br>4 | {<br>"<br>Appen<br>33919<br>} | version<br>respons<br>ded Suc<br>74da58 | n": "0.0",<br>se": "34911<br>ccessfully (<br>f" | 7ce-3c7<br>on the I | f-4e14-t<br>Device : | 0c6f-83071<br>9cb0df12 | Le990198: Acl Poli<br>2-b9f7-4551-932e- |

## JSON and XML

**JSON** la sample × 53 1 - { 2 -"response": { 3 -"request": { 4 "sourceIP": "10.1.15.117", "destIP": "10.2.1.22", "periodicRefresh": false, "id": "feb8f5c6-56d1-45ec-9a49-bd4afac5c887", "status": "COMPLETED", 8 9 "createTime": 1506693815419, 10 "lastUpdateTime": 1506693823127 11 }, 12 "lastUpdate": "Fri Sep 29 14:03:43 UTC 2017". 13 -"networkElementsInfo": [ 14 -15 "id": "48cdeb9b-b412-491e-a80c-7ec5bbe98167", 16 "type": "wireless", "ip": "10.1.15.117", 17 18 "linkInformationSource": "Switched" 19 20 -"id": "cd6d9b24-839b-4d58-adfe-3fdf781e1782", 21 22 "name": "AP7081.059f.19ca", 23 "type": "Unified AP", 24 "ip": "10.1.14.3", 25 "role": "ACCESS", 26 "linkInformationSource": "Switched". 27 -"tunnels": [ "CAPWAP Tunnel" 28 29 30 31 -32 "id": "5b5ea8da-8c23-486a-b95e-7429684d25fc", 33 "name": "CAMPUS-Access1". "type": "Switches and Hubs", 34 "ip": "10.1.12.1", 35 36 -"ingressInterface": { 37 -"physicalInterface": { 38 "id": "dd2c47ea-ad19-4a1e-ad0e-82d9deefd61b", 39 "name": "GigabitEthernet1/0/26" 40 41 1. 42 -"egressInterface": { 43 -"physicalInterface": { 44 "id": "38c72319-855e-43bc-8458-94f695d435b6", 45 "name": "GigabitEthernet1/0/1"

#### **XML**

| 1    | xml version="1.0" encoding="UTF-8" ?                  |
|------|-------------------------------------------------------|
| 2 *  | <response></response>                                 |
| 3 -  | <request></request>                                   |
| 4    | <sourceip>10.1.15.117</sourceip>                      |
| 5    | <destip>10.2.1.22</destip>                            |
| 6    | <pre><pre>cperiodicRefresh&gt;false</pre></pre>       |
| 7    | <id>feb8f5c6-56d1-45ec-9a49-bd4afac5c887</id>         |
| 8    | <status>COMPLETED</status>                            |
| 9    | <createtime>1506693815419</createtime>                |
| 10   | <lastupdatetime>1506693823127</lastupdatetime>        |
| 11   |                                                       |
| 12   | <lastupdate>Fri Sep 29 14:03:43 UTC 2017</lastupdate> |
| 13 - | <networkelementsinfo></networkelementsinfo>           |
| 14   | <id>48cdeb9b-b412-491e-a80c-7ec5bbe98167</id>         |
| 15   | <type>wireless</type>                                 |
| 16   | <ip>10.1.15.117</ip>                                  |
| 17   | <li>kInformationSource&gt;Switched</li>               |
| 18   |                                                       |
| 19 - | <networkelementsinfo></networkelementsinfo>           |
| 20   | <id>cd6d9b24-839b-4d58-adfe-3fdf781e1782</id>         |
| 21   | <name>AP7081.059f.19ca</name>                         |
| 22   | <type>Unified AP</type>                               |
| 23   | <ip>10.1.14.3</ip>                                    |
| 24   | <role>ACCESS</role>                                   |
| 25   | <li>kInformationSource&gt;Switched</li>               |
| 26   | <tunnels>CAPWAP Tunnel</tunnels>                      |
| 27   |                                                       |
| 28 - | <networkelementsinfo></networkelementsinfo>           |
| 29   | <id>5b5ea8da-8c23-486a-b95e-7429684d25fc</id>         |
| 30   | <name>CAMPUS-Access1</name>                           |
| 31   | <type>Switches and Hubs</type>                        |
| 32   | <ip>10.1.12.1</ip>                                    |
| 33 - | <ingressinterface></ingressinterface>                 |
| 34 - | <pre><pre>content</pre></pre>                         |
| 35   | <id>dd2c47ea-ad19-4a1e-ad0e-82d9deefd61b</id>         |
| 36   | <name>GigabitEthernet1/0/26</name>                    |
| 37   |                                                       |
| 38   |                                                       |
| 39 - | <egressinterface></egressinterface>                   |
| 40 - | <physicalinterface></physicalinterface>               |
| 41   | <id>38c72319-855e-43bc-8458-94f695d435b6</id>         |
| 42   | <name>GigabitEthernet1/0/1</name>                     |
| 43   |                                                       |
| 44   |                                                       |

## **APIC-EM** Documentation

|                                        | Community Support                                                   | Q                                                                    |
|----------------------------------------|---------------------------------------------------------------------|----------------------------------------------------------------------|
|                                        | Technologies > Networking > APIC Enterprise Module                  | Learn <b>Docs</b> Community Support                                  |
| Select API Version 🔹                   |                                                                     |                                                                      |
| APIC-EM 1.6 NB REST API                | Inventory                                                           |                                                                      |
| Services                               | APIC-EM Service API based on the Swagger™ 1.2 specification         |                                                                      |
| Application Health                     | -                                                                   |                                                                      |
| File                                   | network-device/{id}/vlan                                            | Show/Hide List Operations Expand Operation                           |
| Flow Analysis                          | GET /network-device/{id}/vlan                                       | Retrieves list of VLAN data for a devic                              |
| Identity Manager                       | interface                                                           | Show/Hide   List Operations   Expand Operation                       |
| Inventory                              | GET /interface                                                      | Retrieves all interface                                              |
| Network Discovery                      | GET /interface/count                                                | Retrieves interface cou                                              |
| PKI Broker Service                     | د≡ /interface/ip-address/{ipAddress}                                | Retrieves interfaces by IP addre                                     |
| Policy Administration                  | GET /interface/isis                                                 | Retrieves ISIS interface                                             |
| Role Based Access Control<br>Scheduler | د المعالم //interface/network-device/{deviceId}                     | Retrieves device interface                                           |
| Task                                   | دد /interface/network-device/{deviceId}/count                       | Retrieves device interface cou                                       |
| Topology                               | GET /interface/network-device/{deviceld}/interface-name             | Retrieves interface for the given device and interface name          |
|                                        | /interface/network-device/{deviceId}/{startIndex}/{recordsToReturn} | Retrieves device interfaces in the given range                       |
|                                        | GET /interface/ospf                                                 | Retrieves OSPF interfac                                              |
|                                        | GET /interface/{id}                                                 | Retrieves interface by I                                             |
|                                        | license                                                             | Show/Hide   List Operations   Expand Operation                       |
|                                        | GET /license-info/network-device/{deviceld}                         | Retrieves the license info for a network device based on filte       |
|                                        | det //icense-info/network-device/{deviceld}/count                   | Retrieves the number of licenses for a network device based on filte |
|                                        | GET /network-device/license/{licenseFileName}                       | Retrieves list of devices with given license file name               |
|                                        | location                                                            | Show/Hide   List Operations   Expand Operation                       |
|                                        | (cst /location                                                      | 🗕 🗡 Chat with Us!                                                    |

## **APIC-EM** Documentation

|                                        | Technologies > Networking > APIC Enterprise Module                       | Learn Docs Community Support                         |
|----------------------------------------|--------------------------------------------------------------------------|------------------------------------------------------|
| Select API Version 👻                   |                                                                          |                                                      |
| APIC-EM v.1.3 NB REST API              | Role Based Access Control                                                |                                                      |
| Services                               | APIC-EM Service API based on the Swagger <sup>14</sup> 1.2 specification |                                                      |
| Visibility                             |                                                                          |                                                      |
| IP Pool Manager                        | aaa-server                                                               | Show/Hide List Operations Expand Operations          |
| Topology                               | /aaa-server                                                              | getAAAServers                                        |
| Inventory                              | Post /aaa-server                                                         | addAAAServer                                         |
| Network Discovery                      | Put /aaa-server                                                          | updateAAAServers                                     |
| Flow Analysis<br>Network Plug and Play | OLLETE /aaa-server/authorization-attribute                               | deleteAAAAttribute                                   |
| Role Based Access Control              | /aaa-server/authorization-attribute                                      | getAMAttribute                                       |
| IP Geolocation                         | /aaa-server/authorization-attribute                                      | addAAAttribute                                       |
| File                                   | DELETE /aaa-server/{serverid}                                            | deleteAAAServer                                      |
| ldentity Manager                       | cet /aaa-server/{server/d}                                               | getAAAServer                                         |
| Policy Administration                  |                                                                          |                                                      |
| Scheduler                              | user/role                                                                | Show/Hide   List Operations   Expand Operations      |
|                                        | der /user/role                                                           | gerones                                              |
|                                        | ad-server                                                                | Show/Hide   List Operations   Expand Operations      |
|                                        | GET /ad-server                                                           | getADServer                                          |
|                                        | Post /ad-server                                                          | addADServer                                          |
|                                        | Put /ad-server                                                           | updateADServer                                       |
|                                        | /ad-server/group-authorization                                           | getADGroupAuthorization                              |
|                                        | /ad-server/group-authorization                                           | addADGroupAuthorization                              |
|                                        | Rut /ad-server/group-authorization                                       | updateADGroupAuthorization                           |
|                                        | /ad-server/group/{serverId}                                              | getADGroup                                           |
|                                        | DELETE /ad-server/{serverid}                                             | deleteADServer                                       |
|                                        | ticket                                                                   | Chrushing   Lit Pourstone   Teamstone                |
|                                        | POST /ticket                                                             | anomymus i sos operations expansis premium addresses |
|                                        | eost /ticket/attribute                                                   |                                                      |
|                                        |                                                                          | 🛩 Chat with Us!                                      |
2.3 Authentication

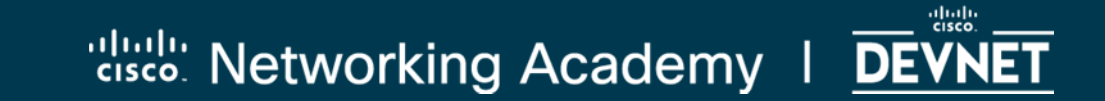

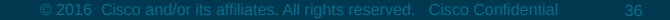

## What about authentication?

- **Basic HTTP:** The username and password are passed to the server in an encoded string.
- **Token:** A token is created and passed with each API call, but there is no session management and tracking of clients which simplifies interaction between the server and client.
- **OAuth:** Open standard for HTTP authentication and session management. Creates an access token associated to a specific user that also specifies the user rights. The token is used to identify the user and rights when making APIs calls in order to verify access and control.

APIC-EM uses **Token** for authentication management. The APIC-EM calls this token a service ticket.

## **Basic HTTP**

• **Basic HTTP:** The username and password are passed to the server in an encoded string. The server must keep track of this session – not scalable...

| $\square$ | GET /home                                                     |         |
|-----------|---------------------------------------------------------------|---------|
|           | 401 Unauthorized<br>WWW-Authenticate: Basic realm="localhost" | [ • ]]] |
|           | GET /home<br>Authorization: Basic YWxpY2U6cGFzc3dvcmQ=        |         |
|           | 200 OK                                                        |         |

### Token based authentication

- Stateless no need to keep track of every user
- Token must be passed in every request from the client
- Token will be placed in the http header

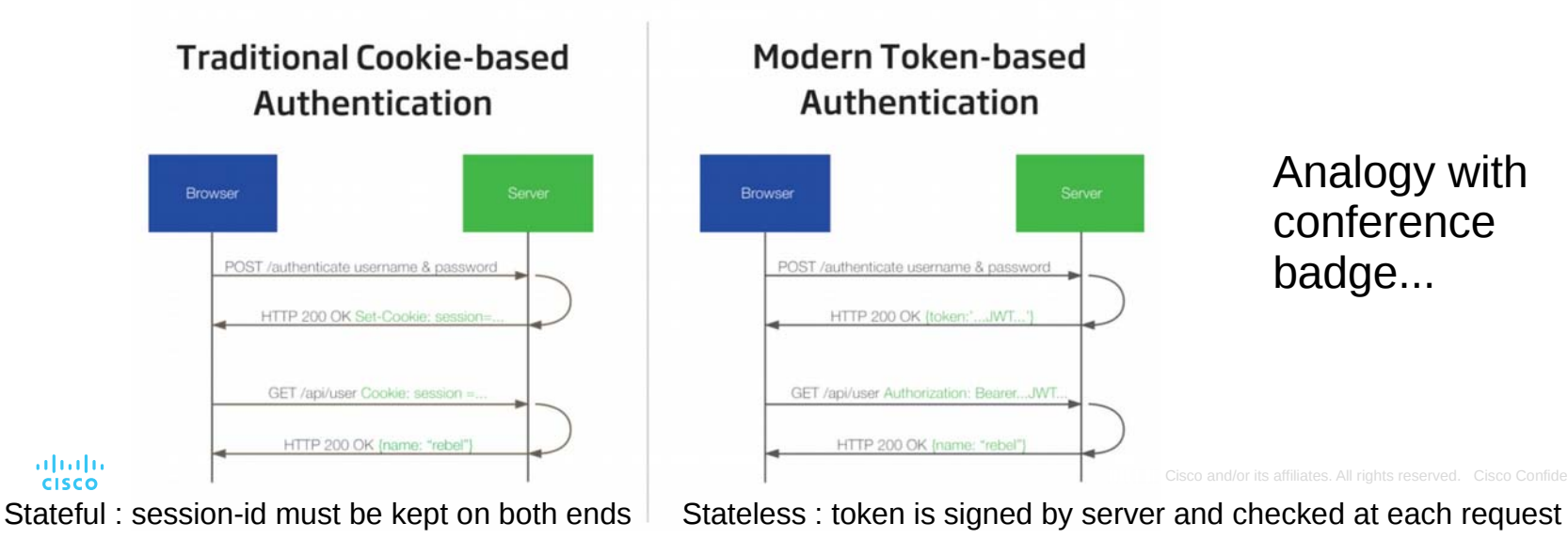

39

## OAUTH

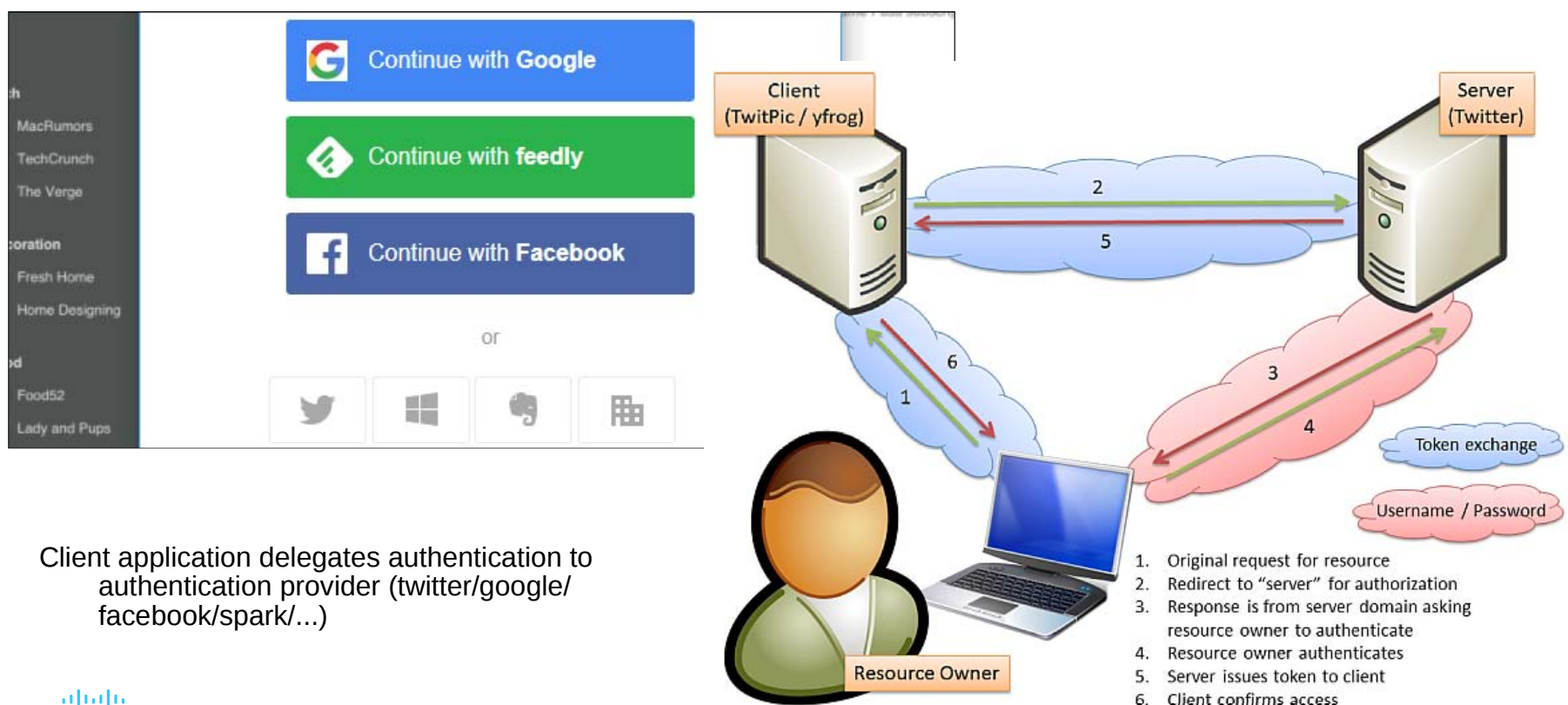

6.

## **APIC-EM Swagger Documentation**

CISCO

| cisco APIC - Enterprise Module / Swagger                                                                                                    |                                                                                                    |                                | API                                          | 0 devr                                                                                                    | hetuser                                  |
|----------------------------------------------------------------------------------------------------|----------------------------------------------------------------------------------------------------|--------------------------------|----------------------------------------------|----------------------------------------------------------------------------------------------------|------------------------------------------|
| Available APIs<br>File<br>Flow Analysis<br>Grouping<br>IP Geolocation<br>IP Pool Manager<br>Identity-Manager<br>Inventory<br>Network Discovery<br>Network Plug and Play<br>PKI Broker Service<br>Policy Administration<br>Role Based Access Control<br>Scheduler<br>Task<br>Topology<br>Visibility | Role Based Access Control         APIC-EM Service API based on the Swagger™ 1.2 specification         Terms of service         Cisco DevNet         aaa : APIs to register and manage AAA Servers         role : Role Description API         ticket : Ticket Management API         POST       /ticket/attribute         GET       /ticket/attribute/idletimeout         GET       /ticket/attribute/(attribute)         DELETE       /ticket/{ticket} | Show/Hide   L<br>Show/Hide   L | Ist Operations Ist Operations Ist Operations | Expand Operations<br>Expand Operations<br>Expand Operations<br>ad<br>createTicketA<br>getIdleT<br>getSessionT<br>deleteTicketA | Raw<br>Raw<br>Raw<br>IdTickel<br>Inneoul |

#### POST /ticket Swagger Try it out!

- 1. Click Model Schema
- 2. Click the yellow box under Model Schema
- Enter the DevNet Sandbox APIC-EM credentials between the quotes.
- 4. Click the "Try it out !" button.
- 5. If successful, the ticket number will be in the response body JSON.

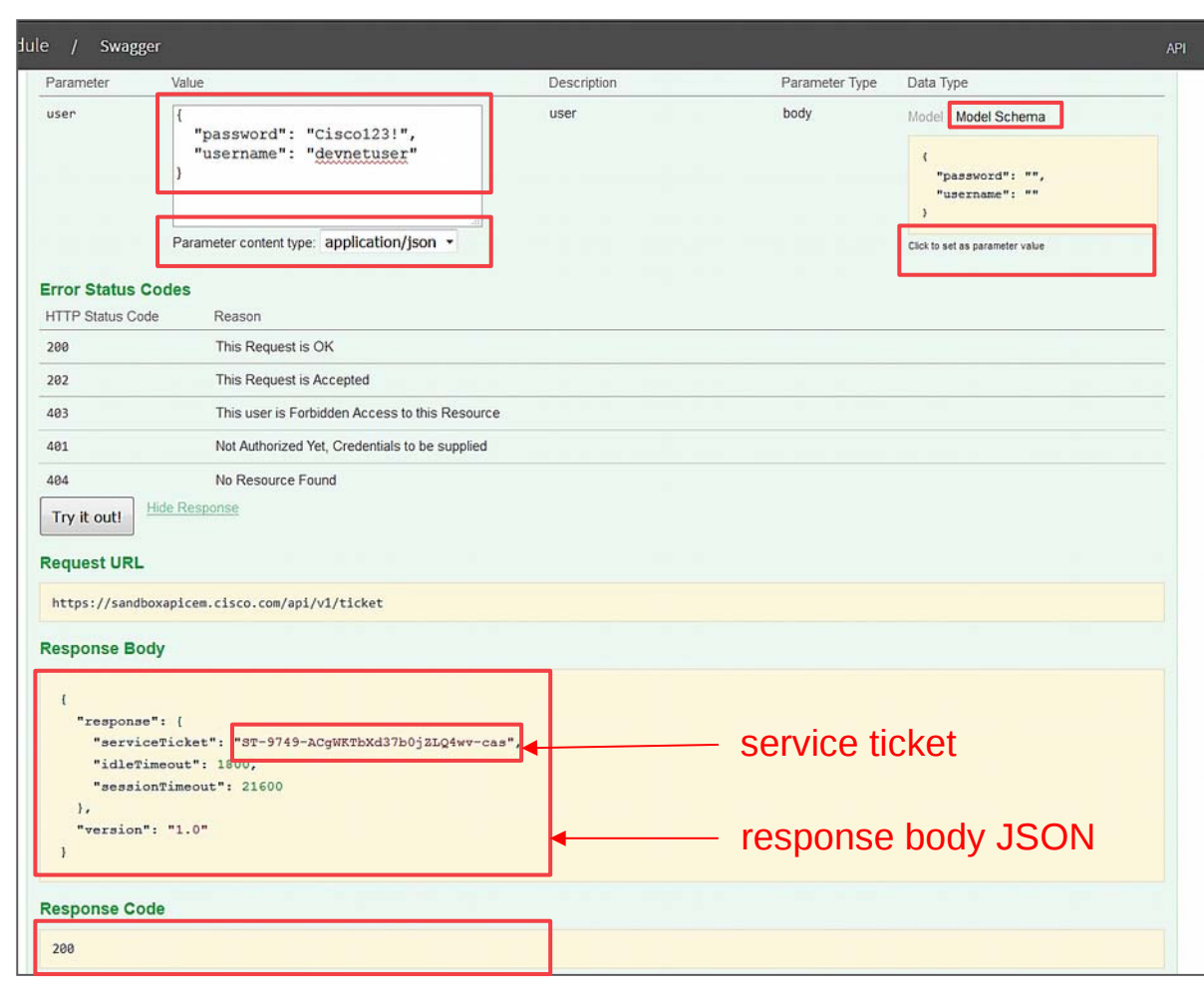

2.4 LAB1 : Getting a Service Ticket with Python

2.4.1 Use POSTMAN to get Service Ticket

2.4.2 Use Python to get Service Ticket

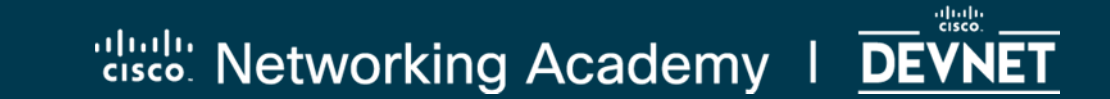

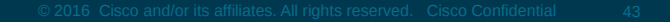

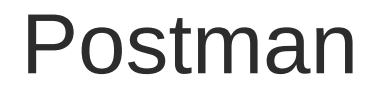

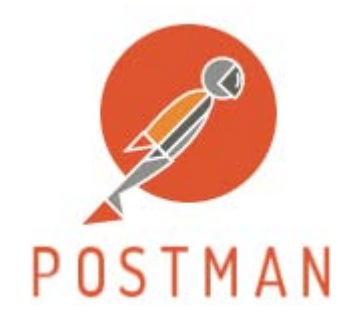

- An HTTP client for MacOS, Linux, Windows that provides an easy way to interact with REST APIs.
- Allows for headers to be easily constructed.
- Displays request status code and response data.
- Frequently used requests can be saved in tabs, history, or collections for reuse.

#### Step 1: Configure Postman

- We need to disable SSL certificate checking. This can cause requests to fail.
- Open File>Settings.
- Under Request, set SSL Certificate Verification to "OFF"

| eneral Themes Shortcuts                | Data Add-ons | Sync Certificates Proxy Up            | date Abou |
|----------------------------------------|--------------|---------------------------------------|-----------|
| REQUEST                                |              | HEADERS                               |           |
| Trim keys and values in request body   | OFF OFF      | Send no-cache header                  | ON ON     |
| SSL certificate verification           | OFF OFF      | Send Postman Token header             | ON        |
| Always open requests in new tab        | OFF          | Retain headers when clicking on links | OFF OFF   |
| Language detection                     | Auto 🗸       | Automatically follow redirects        | C ON      |
| Request timeout in ms (0 for infinity) | 0            | Send anonymous usage data to Postman  | ON        |
| USER INTERFACE                         |              |                                       |           |
| Editor Font Size (px)                  | 12           |                                       |           |
| Two-pane view (beta)                   | OFF OFF      |                                       |           |
| Variable autocomplete                  | O ON         |                                       |           |

#### **Postman Features**

| + New Minport Runner                                                     | <b>4</b> .          | Builder Team Lib    | rary 😮 🕻             |              | 0 5      | <b>4</b> •      | 0      |
|--------------------------------------------------------------------------|---------------------|---------------------|----------------------|--------------|----------|-----------------|--------|
| Q Filter                                                                 | New Tab 🛛 🔴         | + •••               |                      | No Environme | nt       | ~ ©             | > 4    |
| History Collections Clear all                                            | POST 🗸 Ent          | er request URL      | request              | Params       | Send     | Save            | ~      |
| Yesterday                                                                | Authorization Heade | ers Body Pre-reques | Script Tests         |              |          | Cookies         | Code   |
| POST https://sandboxapicem.ci                                            | Key                 | Value               |                      | Descripti    | on ••• B | ulk<br>dit Pres | sets 🔻 |
| sco.com/api/v1/ticket                                                    | New key             | Value               |                      | Descrip      | tion     |                 |        |
| POST https://sandboxapicem.ci<br>sco.com/api/v1/ticket                   | Response            |                     |                      |              |          |                 |        |
| September 22<br>GET https://api.predic8.de:44<br>3/shop/categories/      |                     | r                   | esponse              |              |          |                 |        |
| September 14                                                             |                     | Hit the Send        | button to get a      | response.    |          |                 |        |
| GET https://devnetapi.cisco.co<br>m/sandbox/apic_em/api/v                |                     |                     |                      |              |          |                 |        |
| 1/poblioriz douico                                                       |                     | D                   | o more with requests |              |          |                 |        |
| T/network-device POST https://devnetapi.cisco.co m/sandbox/apic_em/api/v | L                   |                     |                      |              | _        |                 |        |

#### • History

- Tabs
- Collections
- Presets
- Code
- Environments
- Collaboration

Step 2 : Using Postman to get a Service Ticket: Enter Required Information and Send Request

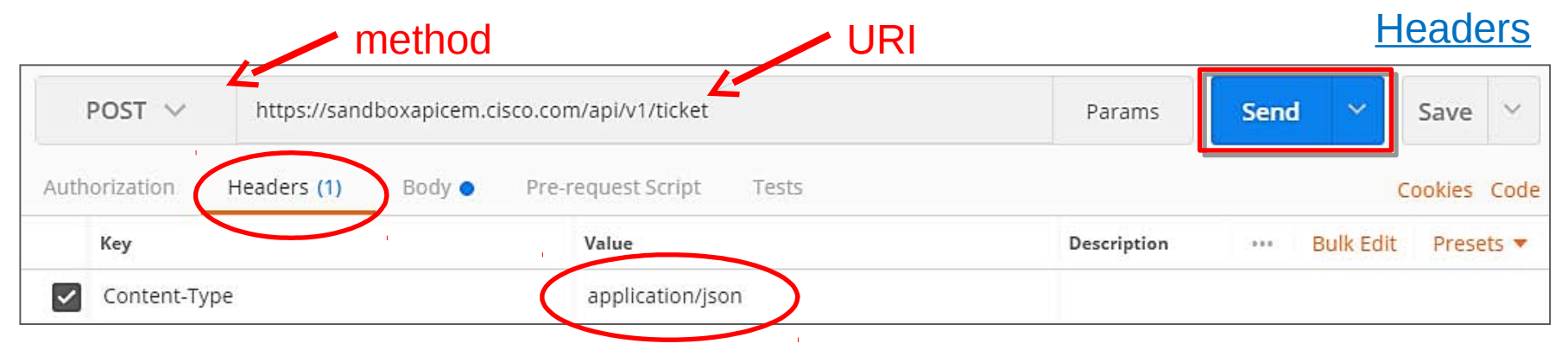

Body JSON: {"username": "devnetuser", "password": "Cisco123!"}

<u>Body</u>

| POST 🗸                     | https://sandboxapicem.c              | isco.com/api/v1/ticket |                         | Params | Send | ~ | Save    | ~    |
|----------------------------|--------------------------------------|------------------------|-------------------------|--------|------|---|---------|------|
| Authorization              | Headers (1) Body                     | Pre-request Script To  | ests                    |        |      |   | Cookies | Code |
| form-data                  | • x-www-form-urlencoded              | 🦲 raw 🔍 binary 🛛       | ON (application/json) 🗸 |        |      |   |         |      |
| 1 ▼ {"userna<br>2 "passwor | me":"devnetuser",<br>d":"Cisco123!"} |                        |                         |        |      |   |         |      |

#### View the Response

| POST * https://sandboxapicem.   | .cisco.com/api/v1/ticket | Params Send V Save V                |
|---------------------------------|--------------------------|-------------------------------------|
| uthorization Headers (1) Body • | Pre-request Script Tests | Cookies Cod                         |
| Кеу                             | Value                    | Description ••• Bulk Edit Presets 🔻 |
| Content-Type                    | application/json         |                                     |
| New key                         | Value                    | Description                         |
| Pretty Raw Preview ISON V       |                          | ΓΩ                                  |
| 1 • {<br>2 • "response": {      |                          | response body                       |

## **Overview of the Request Process**

#### 1. Build request

- Method
- URL
- Headers
- Body
- Authentication
- 2. Send request
- 3. Evaluate response
  - Response code
  - Desired data features

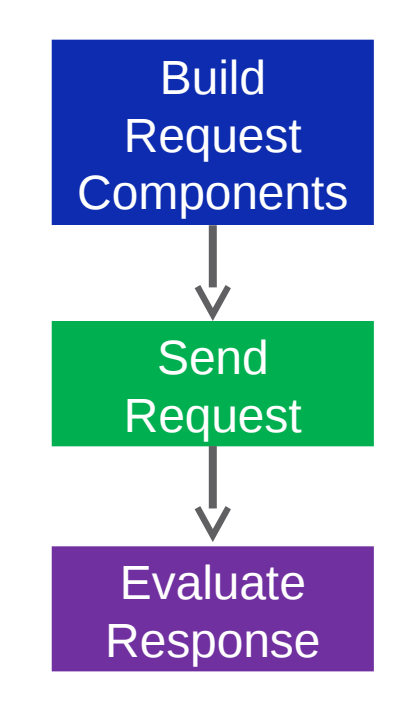

2.4 LAB1 : Getting a Service Ticket with Python

2.4.1 Use POSTMAN to get Service Ticket

2.4.2 Use Python to get Service Ticket

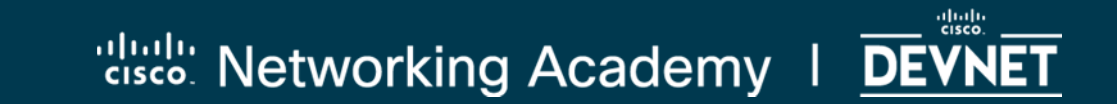

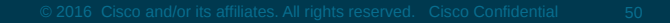

# Python IDLE

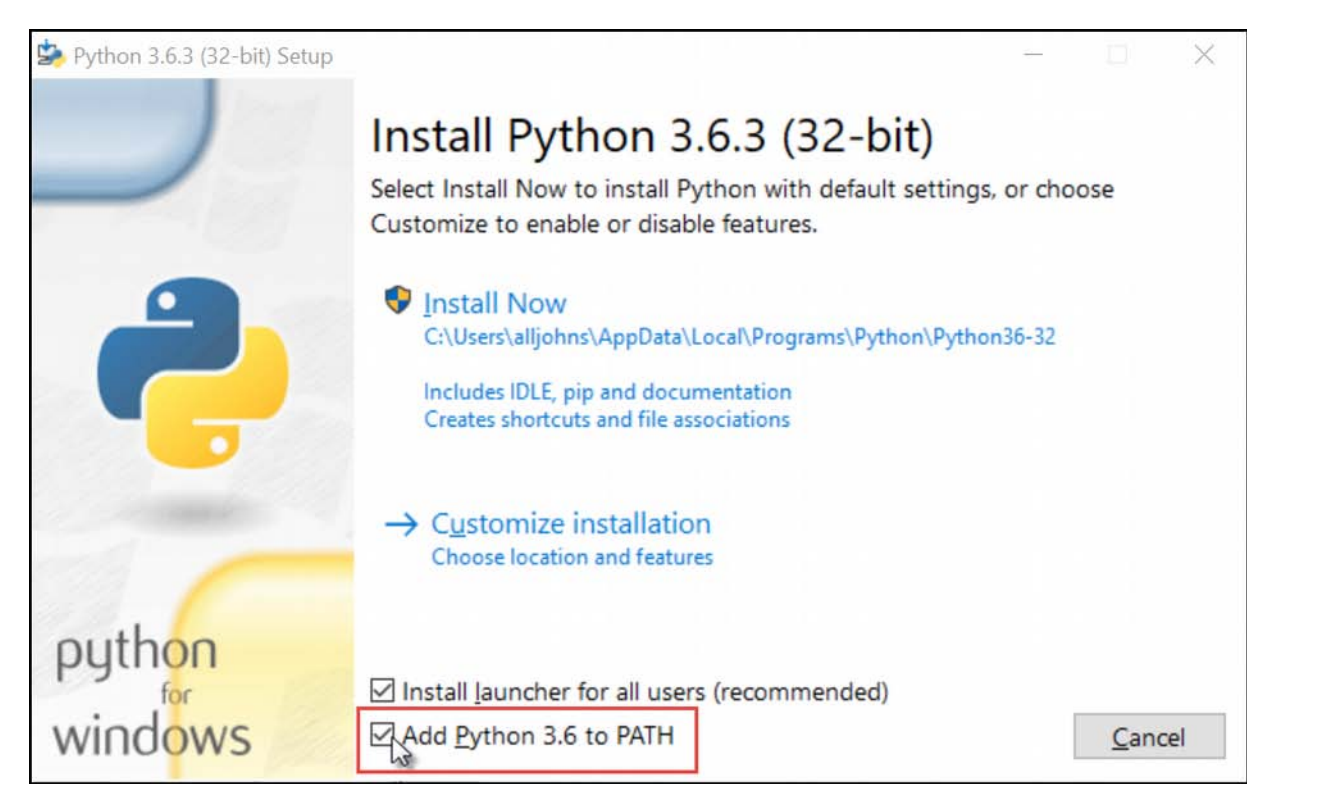

# Python dictionary

ipAddress = {"R1":"10.1.1.1","R2":"10.2.2.1","R3":"10.3.3.1"}

print(ipAddress["R1"]) 10.1.1.1

```
ipAddress["R1"]="10.0.0.1"
```

# Python for loop

devices=["R1","R2","R3","S1","S2"] for item in devices: print(item)

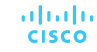

#### Lab 1: Getting a Service Ticket with Python

```
"""
01_get_ticket.py
This script retrieves an authentication token from APIC-EM and prints out
it's value. It is standalone, there is no dependency.
MBenson
11/12/2017
"""
import json
import requests
requests.packages.urllib3.disable_warnings()
```

- 1. Document code with initial comment block.
- 2. Import required modules: json and requests
- 3. Disable SSL certificate warnings

#### Lab 1: Getting a Service Ticket with Python: Build the Request Components

post\_url = 'https://sandboxapicem.cisco.com/api/v1/ticket'

headers = {'content-type': 'application/JSON'}

```
body_json = {
    'username': 'devnetuser',
    'password': 'Cisco123!'
}
```

- 1. Create a string variable for URL.
- 2. Create header.
- 3. Provide body requirements.

**Note:** This is *exactly* what we provided to Postman for the request.

#### Lab 1: Getting a Service Ticket with Python: Send the Request

resp = requests.post(post\_url, json.dumps(body\_json),headers=headers,verify=False)

- 1. Create a Python object to hold the response to the request.
- 2. Provide the variables for the request to the **POST** method of the **requests** module.

3. **json.dumps()** encodes a Python object as JSON. This line of code sends the request using a POST method to the URL of APIC-EM ticket endpoint. The response that is returned by the API is stored in the **resp** variable.

## About the JSON

#### https://codebeautify.org/jsonviewer

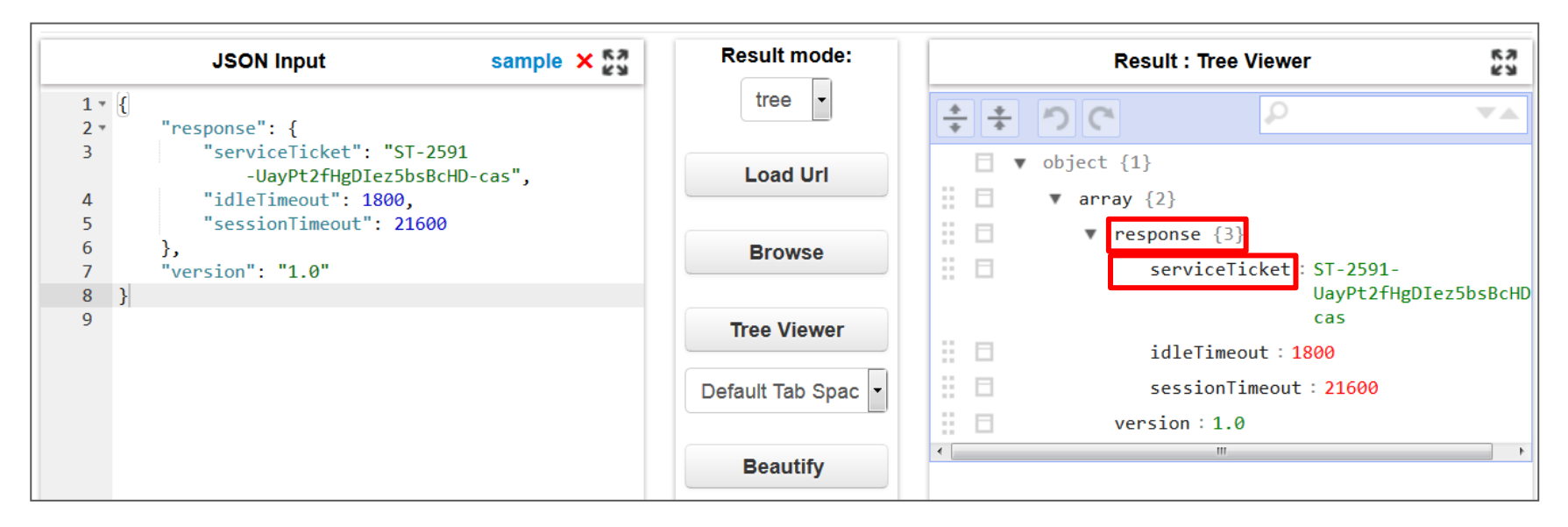

response\_json = resp.json()
serviceTicket = response\_json['response']['serviceTicket']

#### Lab 1: Getting a Service Ticket with Python: Evaluate the Response

```
status = resp.status_code
print ("Ticket request status: " + status\n)
```

```
response_json = resp.json()
```

serviceTicket = response\_json['response']['serviceTicket']

print("The service ticket number is: " + serviceTicket)

- 1. Create object with response code of request.
- 2. Display response code.
- 3. Decode the JSON **resp** variable into a python object and store in **response\_json** object.
- 4. Extract the service ticket value from the object.
- 5. Display service ticket value.
- 6. Save your file as **get\_ticket.py** and run the code.

#### Lab 1: Getting a Service Ticket with Python: Create a Function from the Program

You will convert your program into a function that can be reused in the future. It will go into a file of APIC-EM utility functions called **my\_apic\_em\_functions.py** 

Requirements for the function:

- 1. Defined with **def get\_ticket()**
- 2. All subsequent lines of code indented an additional four spaces.
- 3. Function should return the service ticket number for use in other programs.

#### return serviceTicket

## What's next?

- We will create a small program that requests and displays a table of hosts on the network. We convert this to a function and add it to our functions file.
- We will reuse code to create a small program that requests and displays a table of network devices on the network. We convert this to a function and add it to our functions file.
- We will complete code in the Path Trace application and use our functions in that program.

2.5 Lab 2 : Create a host inventory in Python

2.5.1 Use POSTMAN to get host inventory 2.5.2 Use Python to get host inventory

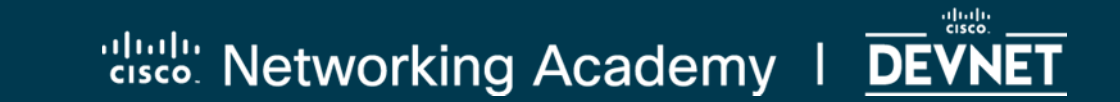

#### Step 1 : Setup the Postman Request

| https | s://sandboxapice         | em.cisce https://sandboxapicer O                                                                  | add n                                                                                                    | ew No Environm                                                          | ent V 🗿 🔅               |
|-------|--------------------------|---------------------------------------------------------------------------------------------------|----------------------------------------------------------------------------------------------------|-------------------------------------------------------------------------|-------------------------|
|       | GET 🗸                    | https://sandboxapicem.cisco.co                                                                    | om/api/v1/host                                                                                                    | Arrendpoint <sub>is</sub>                                               | Send 💙 Save 🗡           |
| Auth  | orization                | Headers (2) Body Pre-re                                                                           | equest Script Tests                                                                                                    |                                                                         | Cookies Code            |
|       | Кеу                      |                                                                                                   | Value                                                                                                    | Description                                                             | ••• Bulk Edit Presets 🔻 |
| ~     | Content-Type             |                                                                                                   | application/json                                                                                                    | add you                                                                 | r service               |
| ~     | X-Auth-Token             |                                                                                                   | ST-2650-aKplXxS6vjNTFdZA7gVk-ca                                                                                          | s Ket nu                                                                | mber                    |
|       | New 2.<br>2.<br>3.<br>4. | Create a new tab<br>Run the Postman<br>Build the REST he<br>number as the va<br>Send request, vie | select the method, l<br>tab that obtains a se<br>eader with <b>Content-</b><br>lue for <b>X-Auth-Toke</b><br>w response. | JRI, and Conter<br>ervice ticket.<br><b>Type</b> and servic<br><b>n</b> | nt-Type.                |

#### Step 2 : Evaluate the Response

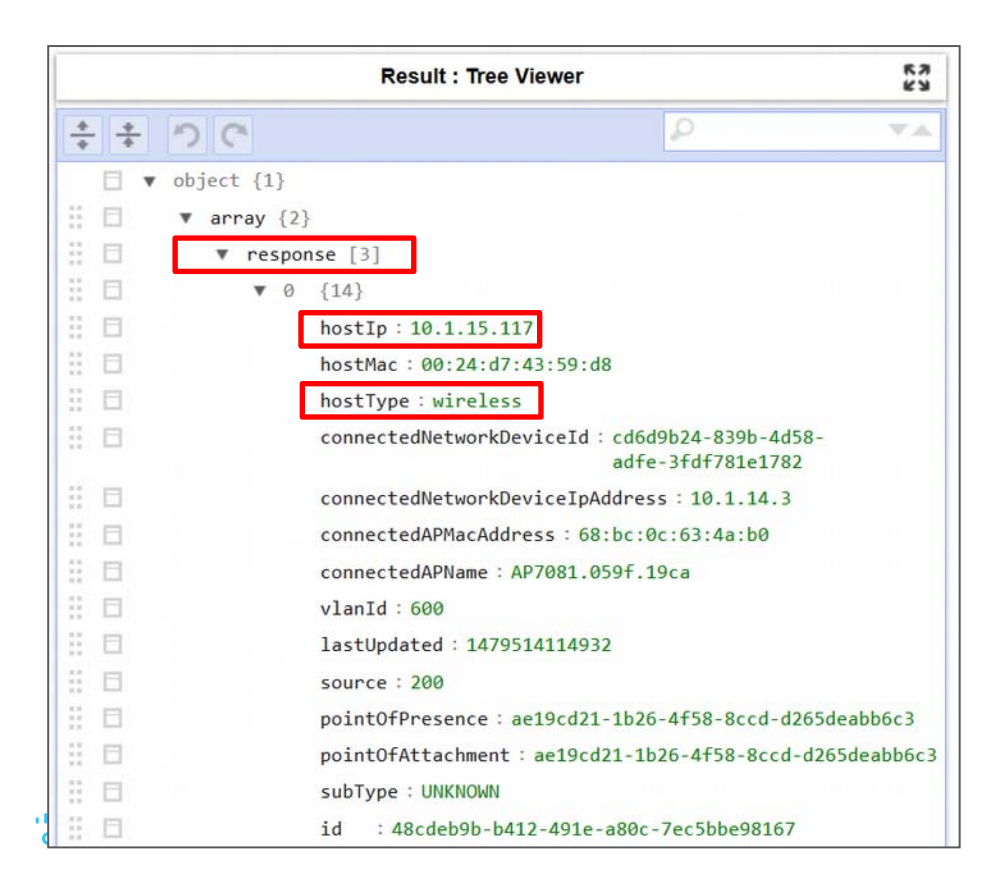

Explore the Response JSON

We want to display a small table of hosts, including the **hostIP** and **hostType** values for each host.

response[0]['hostIP']
response[0]['hostType']

2.5 Lab 2 : Create a host inventory in Python

2.5.1 Use POSTMAN to get host inventory

2.5.2 Use Python to get host inventory

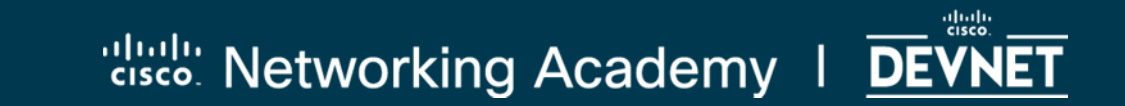

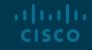

## Lab 2 : Create Host Inventory in Python

```
....
```

```
02_get_host.py
gets an inventory of hosts from \host endpoint
November, 2017
'''
import requests
import json
import sys
from tabulate import *
from my_apic_em_functions import *
```

1. Document

2. Import required modules

Note that the Python file that contains your service ticket function is imported for use here. The name of the functions file will vary depending on whether you are using your own file or the provided solution file.

# Lab 2 : Create Host Inventory in Python Build Request Components

post\_url = "https://sandboxapicem.cisco.com/api/v1/host"

ticket = get\_ticket()
headers = {'content-type':'application/json', 'X-Auth-Token':ticket}

Note that the **get\_ticket()** function that you created earlier is reused here and the value is supplied to the headers object.

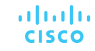

#### Lab 2 : Create Host Inventory in Python Make the Request and Handle Errors

| try  |                                                                                                    |
|------|----------------------------------------------------------------------------------------------------|
| -    | <pre>resp = requests.get(post_url,headers=headers,params='',verify = False)</pre>                                                             |
|      | <pre>response_json = resp.json() # Get the json-encoded content from response print ('Status of /host request: ',str(resp.status_code))</pre> |
| exce | ept:                                                                                                    |
|      | <pre>print ('Something is wrong with GET /host request!') sys.exit()</pre>                                                                    |

- 1. Request is made with get() method of the requests module.
- 2. A **try:** except: structure is used to handle errors. If an exception is encountered in the **try:** code, the **except:** code executes.
- 3. Messages are displayed for the status of the request.

#### Lab 2 : Create Host Inventory in Python Evaluate the Response

```
host_list=[]
i=0
for item in response_json['response']:
    i+=1
    host_list.append([i,item['hostType'],item['hostIp'])
```

print (tabulate(host\_list,headers=['Number','Type','IP'],tablefmt="rst"))

- 1. The **for:** loop iterates through the objects in **response\_json[response]** key, which corresponds to each host.
- 2. The data for the host is put in the variable **item**.
- 3. This variable contains all the keys for the host.
- 4. We extract the **"hostType"**, and **"hostIp"** for each host.
- 5. Each iteration of the loop appends this information to a new line in the variable.
- 6. We pass the **host\_list** variable to tabulate to be formatted and print the result.

#### Lab 2 : Create Host Inventory in Python Create the Function

```
def get_host():
    post url = "https://sandboxapicem.cisco.com/api/v1/host"
    ticket = get ticket()
   headers = {"content-type" : "application/json", "X-Auth-Token": ticket}
   try:
        resp = requests.get(post_url,headers=headers,params="",verify = False)
        response_json = resp.json()
        print ("Status of /host request: ",str(resp.status_code))
    except:
        print ("Something is wrong with GET /host request!")
        svs.exit()
   host list=[]
   i=0
    for item in response json["response"]:
        i+=1
        host_list.append([i,item["hostType"],item["hostIp"]])
    print (tabulate(host_list,headers=['number','type','host IP'],tablefmt='rst'))
```

ululu cisco

- 1. Copy your program into the functions file.
- define the function as get\_host()
- 3. Indent everything by four *additional* spaces
- 4. Save the functions file.

#### 2.6 Lab 3 : Create a network-device inventory in Python

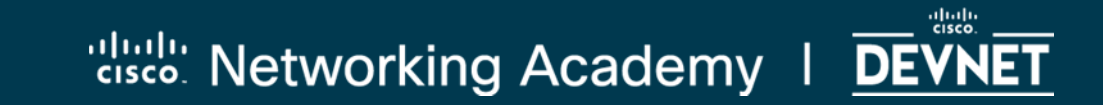

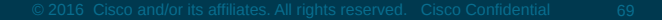

Lab 3: Create a Network Device Inventory in Python Replicate your work for the /network-device Inventory endpoint.

- Save your **get\_host.py** file as **get\_device.py**. 1.
- Go to the APIC-EM GUI and open the Swagger page for the 2. inventory/network-device
- Click try it and look at the returned JSON. 3.
- We want to access and print 'type' and 'managementlpAddress' 4. instead of "hostType" and "hostIpAdress".
- Inspect the code and make the substitutions everywhere they are 5. required.
- Save the file and test. Add the function **get\_device()** to your 6. functions file. ahaha CISCO

2.6 Lab 4 : Path Trace Application

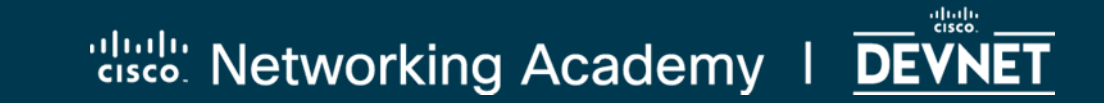

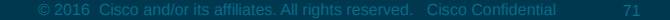
## The Path Trace Application

- 1. Open and run the **04\_path\_trace\_sol.py** file.
- 2. From the list of devices, enter source and destination IP addresses.
- 3. The application does the following:
  - a) Obtains a service ticket from the APIC-EM /ticket endpoint.
  - b) Obtains and displays an inventory of hosts from the **/hosts** endpoint
  - c) Obtains and displays an inventory of network devices from the /network-devices endpoint
  - d) Requests source and destination IP addresses for the Path Trace from the user.
  - e) Requests the Path Trace from the /flow-analysis endpoint.
  - f) Monitors the status of the Path Trace until it is complete.
  - g) Displays some of the results of the completed Path Trace.
- 4. We are going to build this!

## Lab 4: Coding the Path Trace Application: Process

- You will work from partially completed code in the 04\_path\_trace.py file.
- Copy and paste from what you have already completed.
- Consult the solution files.
- Seek assistance from the workshop community if you are stuck.
- Coders collaborate, so should you!

## Lab 4: Coding the Path Trace Application: About the working code file

- Open the **04\_path\_trace.py** work file in IDLE.
- The code is divided into six sections. The lab references each section.
- You are directed to complete or supply statements in the code.
- Some material is new. The lab document provides information regarding what is required.
- You are working on a functioning application. Sometimes it is necessary to use code that is more advanced than your current skill level. You are not expected to understand that code, although it can be explained at a later time if you wish.

Lab 4: Coding the Path Trace Application: Testing your code...

- In IDLE, create a new Python file called **test.py**.
- Save it in the same folder as your other lab files.
- As you complete a section of code, copy and paste it into this file, save, and run it.

## Lab 4: Path Trace Code: Section 1: Setup the Environment

# Section 1. Setup the environment and variables required to interact with the APIC-EM \_\_\_\_\_\_\_ #import modules #disable SSL certificate warnings **# Path Trace API URL for flow analysis endpoint #URL of API endpoint** post url = # Get service ticket number using imported function ticket = # Add function to get service ticket # Create headers for requests to the API # Create dictionary containing headers for headers = the request .......

CISCO

Add code where indicated to setup the code environment and build the request components.

## Lab 4: Path Trace Code Section 2: Display list of hosts and devices

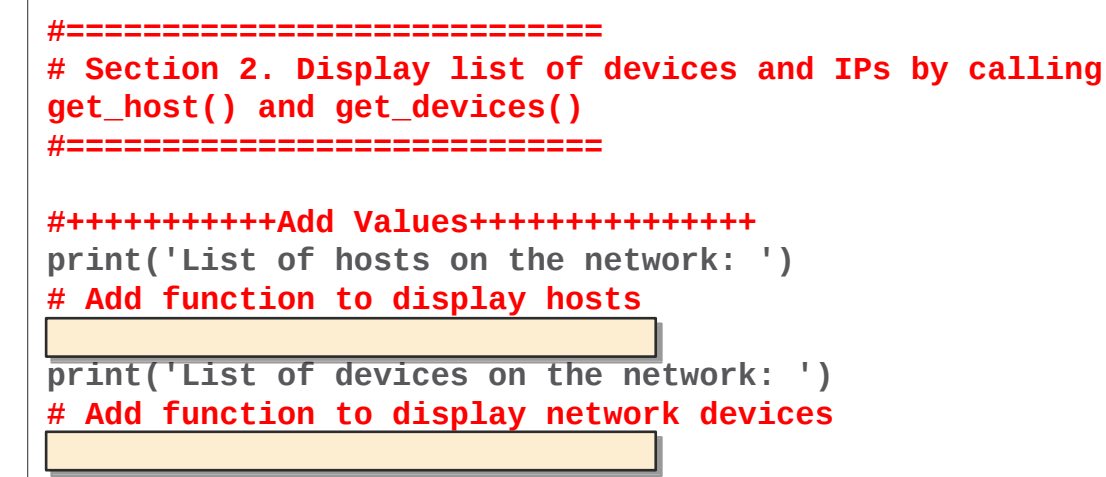

Use your **get\_host()** and **get\_devices()** functions here.

#### Lab 4: Path Trace Code Section 3: Get Source and Destination IP Addresses from User

```
while True:
     s ip =
                             # Request user input for source IP address
                             # Request user input for destination IP address
     d ip =
             ·<del>**************</del>********
     #Various error traps should be completed here - POSSIBLE CHALLENGE
     if s_ip != '' or d_ip != '':
          path_data = {
                      "sourceIP": s ip,
                      "destIP": d ip
          break #Exit loop if values supplied
     else:
          print("\n\nYOU MUST ENTER IP ADDRESSES TO CONTINUE.\nUSE CTRL-C TO OUIT\n")
          continue #Return to beginning of loop and repeat
```

### variable = input("prompt: ")

#### Lab 4: Path Trace Code Section 4: Initiate the Path Trace and get the Flow Analysis ID

```
# Section 4. Initiate the Path Trace and get the flowAnalysisId
# Post request to initiate Path Trace
path =
          #Convert the path data to JSON using json.dumps()
          #Make the request. Construct the POST request to the API
resp =
# Inspect the return, get the Flow Analysis ID, put it into a variable
resp_json = resp.json()
flowAnalysisId =
                 Assign the value of the flowAnalysisID key of resp json.
```

print('FLOW ANALYSIS ID: ' + flowAnalysisId)

#### Lab 4: Path Trace Code Section 5: Check status of Path Trace request - 1

```
# Section 5. Check status of Path Trace request, output results when
COMPLETED
#initialize variable to hold the status of the path trace
status = ""
#Add Flow Analysis ID to URL in order to check the status of this
specific path trace
check url = #Append the /flowAnalyisId to the flow
analysis end point URL that was created in Section 1
```

#### Lab 4: Path Trace

#### Code Section 5: Check status of Path Trace request - 2

checks = 0 #variable to increment within the while loop. Will trigger exit from loop after x iterations

```
while status != 'COMPLETED':
    checks += 1
    r = requests.get(check_url,headers=headers,params="",verify = False)
    response ison = r.ison()
    # Assign the value of the status of the path trace request from response json
    status =
    #wait one second before trying again
    time.sleep(1)
    if checks == 15: #number of iterations before exit of loop; change depending on conditions
         print('Number of status checks exceeds limit. Possible problem with Path Trace.')
         #break
         svs.exit()
    elif status == 'FAILED':
         print('Problem with Path Trace')
         #break
         sys.exit()
    print('REQUEST STATUS: ' + status) #Print the status as the loop runs
```

#### Lab 4: Path Trace Code Section 5: Check status of Path Trace request - 3 JSON Status Key

response\_json["response"]["request"]["status"]

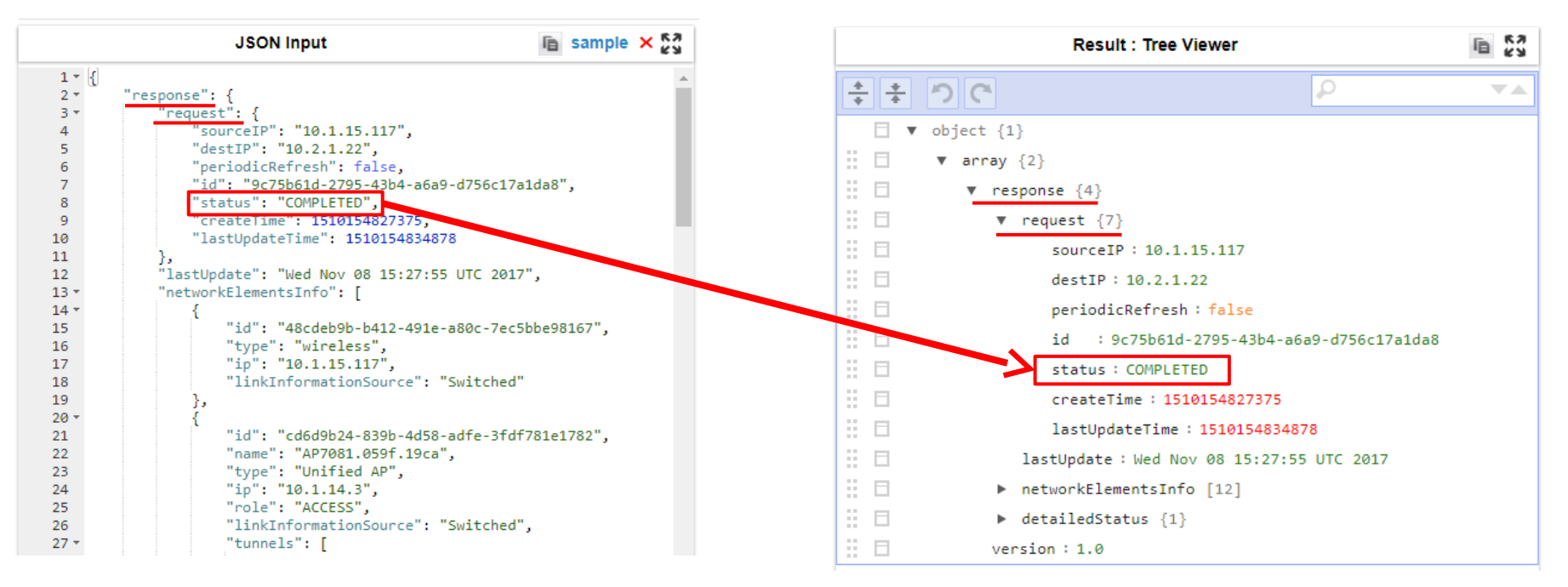

uluilu cisco

## Lab 4: Path Trace Code Section 6: Display Results

| #=====================================                                                                                                    |
|----------------------------------------------------------------------------------------------------|
| #=====================================                                                                                                    |
| <pre># Create required variables #++++++++++++++++++++++++++++++++++++</pre>                                                                                                 |
| path_source =#Assign the source address from the trace from response_json                                                                                                    |
| path_dest =#Assign the destination address from the trace from response_json<br>networkElementsInfo =#Assign the list of all network element dictionaries from response_json |

Supplying these values requires parsing the Path Trace JSON that is has been converted to Python objects and is stored in **response\_json**. We will explore an example of the Path Trace JSON now.

## Lab 4: Path Trace JSON Practice - View Tree

- 1. Open the **json\_data.json** file that is in the folder with the lab Python files.
- 2. Copy the entire contents of the file.
- 3. Open JSON Viewer and paste the JSON in the left-hand pane.
- 4. View as a tree.
- 5. Collapse all levels.

## Lab 4 Path Trace: JSON Practice - Tree View

|                                   | JSON Input                                                                        |                                                                 | Result mode:                               | Result : Tree Viewer              |          |  |
|-----------------------------------|-----------------------------------------------------------------------------------|-----------------------------------------------------------------|--------------------------------------------|-----------------------------------|----------|--|
| 148<br>149<br>150                 | },<br>"role": "CORE",<br>"linkInformation                                         | Source": "ECMP"                                                 | tree 🔻                                     | ++ ・ つ で                          |          |  |
| 152 -<br>153                      | {<br>{<br>"id": "55450140-<br>-bfd741b23fd                                        | de19-47b5-ae80                                                  |                                            | □ • object {1}<br>□ □ • array {2} |          |  |
| 154<br>155<br>156                 | "name": "CAMPUS-<br>"type": "Routers<br>"ip": "10.1.4.2"                          | ",                                                              | Browse                                     |                                   |          |  |
| 157 ▼<br>158 ▼<br>159             | "ingressInterface": {<br>"physicalInterface": {<br>"id": "20c9326c-82b0-47b9-aee5 |                                                                 | Tree Viewer                                | Inscopute +++1     P              | nfo [12] |  |
| 160<br>161                        | -f57<br>"name":<br>}                                                              | b7725bd01",<br>"GigabitEthernet0/0/1"                           | Default Tab Space 🔻                        | version : 1.0                     | 1}       |  |
| 162<br>163 •<br>164 •             | },<br>"egressInterface<br>"physicalInt                                            | ": {<br>erface": {                                              | Beautify                                   |                                   |          |  |
| 165                               | "id": "e<br>-407<br>"name":                                                       | 595740b-38td-4c87-9cb3<br>672ed9dc5",<br>"GigabitEthernet0/0/3" | Ad closed by Google<br>Stop seeing this ad |                                   |          |  |
| 168<br>169<br>170                 | },<br>"role": "BORDER<br>"linkInformation                                         | ROUTER",<br>Source": "OSPF"                                     | AdChoices D                                |                                   |          |  |
| 171<br>172 -<br>173<br>174<br>175 | },<br>{<br>"id": "UNKNOWN",<br>"name": "UNKNOWN",<br>"ip": "UNKNOWN",             |                                                                 |                                            |                                   |          |  |

## Lab 4: Path Trace JSON Practice - Load Variables

```
import json
json_data=json.load(open('path_trace_json.json'))
```

>>> print(json\_data)

- 1. Import the **json** module.
- 2. Open the **path\_trace\_json.json** file, convert it to Python objects, and assign the result to a variable called **json\_data** as shown above.
- 3. Save and run the program.
- 4. Display the contents of **json\_data** in the shell. This is what the imported and converted JSON looks like to Python
- 5. Display the values of different keys in the json. Example:

print(json\_data['response']['request'])

## Lab 4: JSON Practice - Accessing Data in the Response

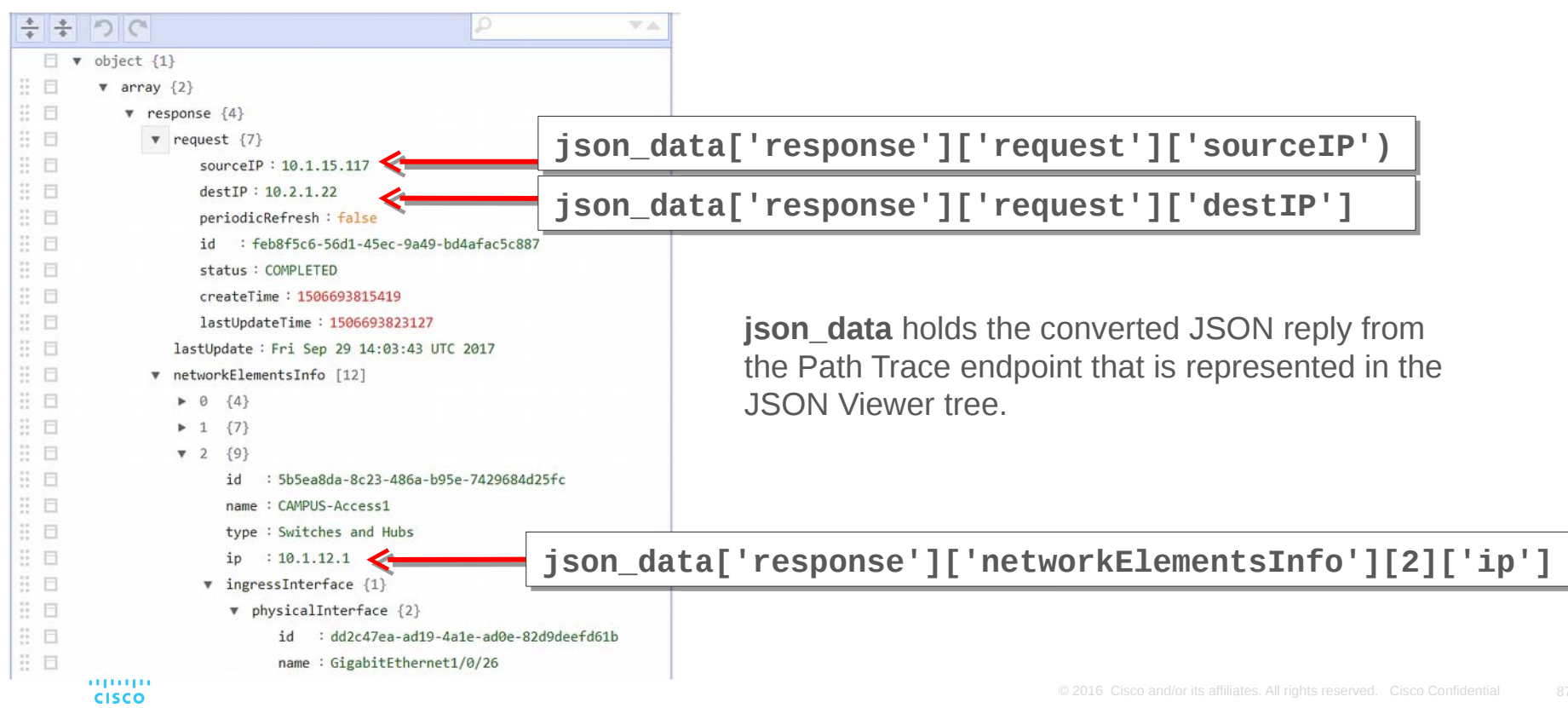

## APIC-EM Tools Github Collection\_

#### https://github.com/CiscoDevNet/apic-em-samples-aradford/tree/master/tools/postman

Can be imported into Postman as files, or directly from URLs. See the README.md file for more information.

**Note:** Before posting any code your own repository, remove any confidential information from the code and replace it with comments or descriptive placeholder text.

## Next steps...

- Go to DevNet and investigate:
  - The DevNet Cisco Community
  - The DevNet Introduction to DevNet interactive course track
  - The APIC-EM Sandbox and Swagger API documentation

# Thank you for attending the workshop!